### WEB SERVER (Prof. Fischetti Pietro)

In informatica un server web è un'applicazione software che, in esecuzione su un server, è in grado di gestire le richieste di trasferimento di pagine web di un client, tipicamente un web browser[1]. La comunicazione tra server e client avviene tramite il protocollo HTTP, che utilizza la porta TCP di default 80 (o 8080), o eventualmente la versione sicura HTTPS, che utilizza invece di default la 443. Su un server web risiedono dunque i siti web tramite hosting. L'insieme di tutti i server web interconnessi a livello mondiale dà vita al World Wide Web.

## XAMPP (windows)

Il pacchetto Xampp (nel proseguio si ipotizza che sia stato caricato nella directory c:\xampp) per windows (portabile quindi gestibile e configurabile anche se non si e' amministratori) contiene tra le altre cose il web server Apache portato dal mondo Linux nel mondo Windows.

Come prima cosa si controlli le porte disponibili con il comando netstat –n in modo da configurare oppotunamente apache utilizzando eventualmente altre porte se quella http 80 https 443 sono occupate (si ricorda che non puo' esserci piu' di un servizio in ascolto su una porta).

I siti devono essere memorizzati nella cartella: C:\xampp\htdocs come sottocartelle, ad esempio se voglio un sito che chiamo mySite che contiene semplicemente un file il cui contenuto e':ciao

il file puo' avere qualsiasi nome ma se si chiama index.html verra presentato di defaut quando viene richiesto dal bowser:http://localhost/mysite non server <u>http://localhost/mysite/index.html</u>, mentre se volessi un altro file devo specificarlo ad es <u>http://localhost/mysite/pagina2.html</u> ma anche <u>http://localhost/mysite/es.txt</u>. Questi sono file statici ma sevoglio rendere le risposte dinamiche cioe' dipendenti da qualche parametro passato dal browser posso usare il linguaggio PHP. in pratica viene eseguito del codice lato server racchiuso da dei tag speciali. Se il Web Server e' correttamente configurato ad esempio:

| 8                  | XAN       | MPP Contr    | ol Panel v3       | .2.2         |           |        |      | J Co  | onfig  |
|--------------------|-----------|--------------|-------------------|--------------|-----------|--------|------|-------|--------|
| Modules<br>Service | Module    | PID(s)       | Port(s)           | Actions      |           |        |      | 🙆 Ne  | tstat  |
|                    | Apache    | 2484<br>7248 | 80, 443           | Stop         | Admin     | Config | Logs | S 🔤   | hell   |
|                    | MySQL     | 8636         | 3306              | Stop         | Admin     | Config | Logs | Expl  | olorer |
|                    | FileZilla |              |                   | Start        | Admin     | Config | Logs | 🛃 Ser | vices  |
|                    | Mercury   |              |                   | Start        | Admin     | Config | Logs | O H   | lelp   |
|                    | Tomcat    |              |                   | Start        | Admin     | Config | Logs |       | Quit   |
| 2:42:54            | [main]    | XAMPP In:    | stallation Direct | ory: "c:\xan | npp\"     |        |      |       |        |
| 2:42:54            | [main]    | Checking f   | or prerequisites  |              |           |        |      |       |        |
| 2:42:56            | [main]    | All prerequ  | isites found      |              |           |        |      |       |        |
| 2:42:56            | [main]    | Initializing | Modules           |              |           |        |      |       |        |
| 2:42:56            | [Apache]  | XAMPP A      | bache is already  | running on   | port 443  |        |      |       | - 1    |
| 2:42:56            | [mysql]   | XAMPP M      | ySQL is already   | y running on | port 3306 |        |      |       |        |
| 2.42.56            | [main]    | Starting Ch  | neck-Timer        |              |           |        |      |       |        |
| 2.12.00            |           | Control Do   | nal Dandur        |              |           |        |      |       |        |

Ma nel caso il server http dalla porta 80 si potrebbe ad esempio spostare sulla porta 8080 (ovvio se libera altrimenti si cerchi una libera) modificando il file httpd.conf attivabile dal bottone Config, e cercando la linea: Listen 80

| XAMPP Contr                                                                                                    | ol Panel v3.2.2 [Co          | mpiled: Nov 12th 2      | 2015 ] |       |        |      | <u> (11</u> ) |  | × |
|----------------------------------------------------------------------------------------------------|------------------------------|-------------------------|--------|-------|--------|------|---------------|--|---|
| 8                                                                                                    | XAMPP Cont                   | Config                  |        |       |        |      |               |  |   |
| Service Mode                                                                                                    | ile PID(s)                   | Netstat                 |        |       |        |      |               |  |   |
| Apac                                                                                                    | he 15712<br>15776            | 443, <mark>80</mark> 80 | Shell  |       |        |      |               |  |   |
| MySt                                                                                                    | 2L 14544                     | Explorer                |        |       |        |      |               |  |   |
| FileZ                                                                                                    | illa Start Admin Config Logs |                         |        |       |        |      |               |  |   |
| Merc                                                                                                    | iry                          |                         | Start  | Admin | Config | Logs | 😢 Help        |  |   |
| Tomo                                                                                                    | at                           |                         | Start  | Admin | Config | Logs | Quit          |  |   |
| 10:41:44       [main]       Initializing Control Panel         10:41:44       [main]       Windows Version: Enterprise 64-bit         10:41:44       [main]       XAMPP Version: 7.2.12         10:41:44       [main]       Control Panel Version: 3.2.2 [ Compiled: Nov 12th 2015 ]         10:41:44       [main]       You are not running with administrator rights! This will work for         10:41:44       [main]       most application stuff but whenever you do something with services         10:41:44       [main]       there will be a security dialogue or things will break! So think         10:41:44       [main]       about running this application with administrator rights!         10:41:44       [main]       about running this application with administrator rights!         10:41:44       [main]       AMPP Installation Directory: "c:\xampb\"         10:41:44       [main]       Checking for prerequisites         10:41:46       [main]       All prerequisites found         10:41:46       [main]       Initializing Modules         10:41:46       [main]       Starting Check-Timer         10:41:46       [main]       Control Panel Ready         10:42:28       [Apache]       Attempting to stop Apache (PID: 15028)         10:42:28       [Apache]       Status change detected: stopped |                              |                         |        |       |        |      |               |  |   |

In questo caso digitando nel browser: http://localhost:8080 dovrebbe apparire la pagina splash di Apache

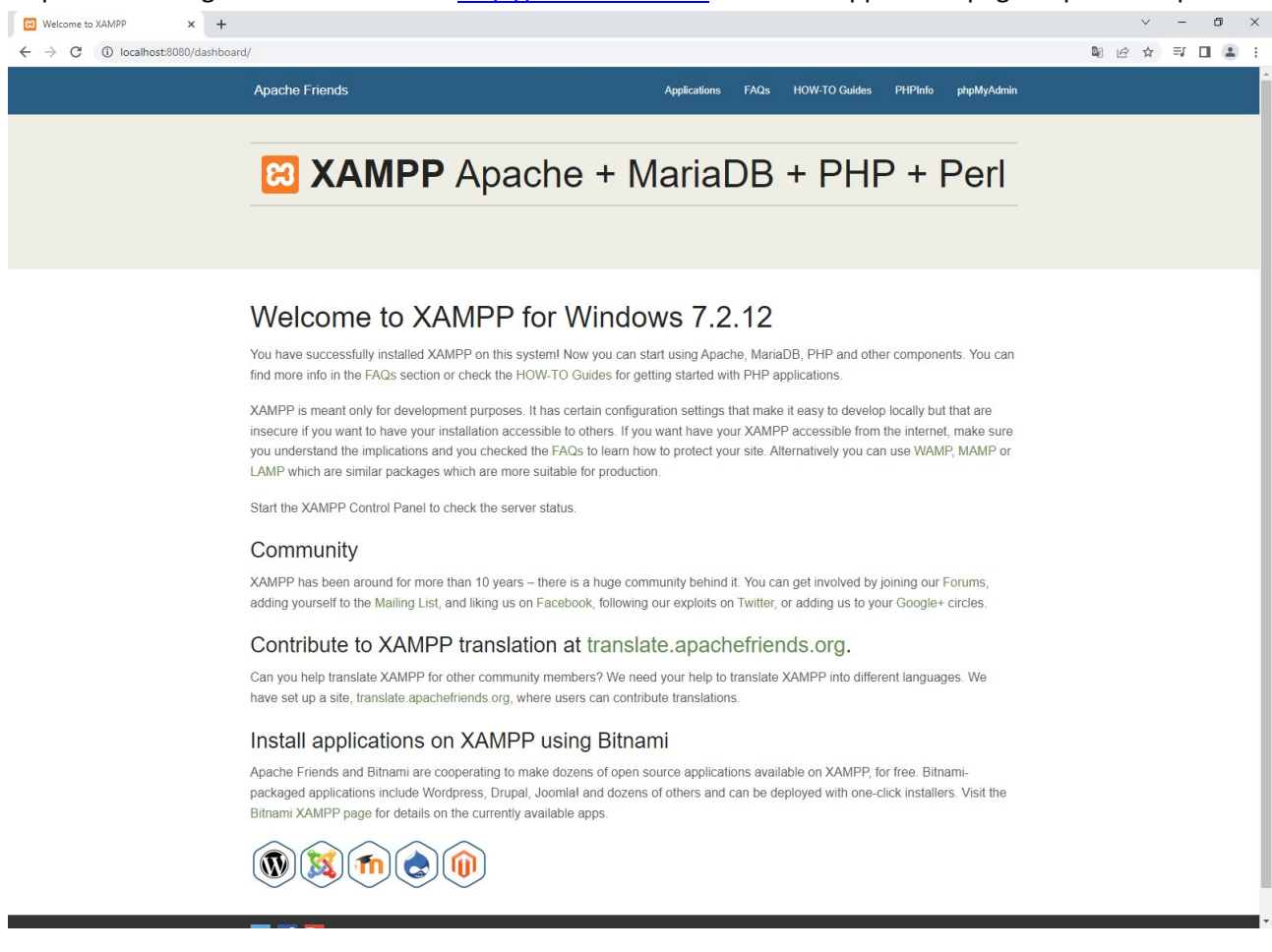

Vediamo ora coe creare un proprio sito ad esempio di nome mySite-

Creare il percorso: c:\xampp\htdocs\mySite

E creareci un file index.html

che contiene semplicemente la parola ciao:

| index.html |  |
|------------|--|
| ciao       |  |

#### Digitare nel browser:

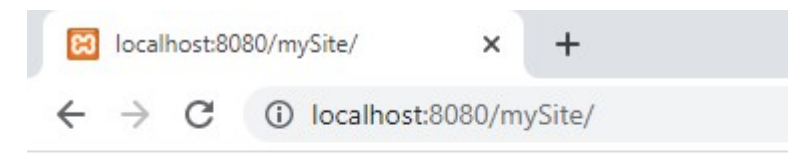

ciao

Vediamo come passare dei parametri dal browser ad un nostro programma (che chiamo ad esempio Index.php) in esecuzione sul Web Server. I metodi maggiormente utilizzati sono GET e POST. Con il metodo GET i parametri possono inserirli direttamente nella barra come coppie nome=valore separate dal carattere &. Quindi mettiamo nella dir mySite il file:

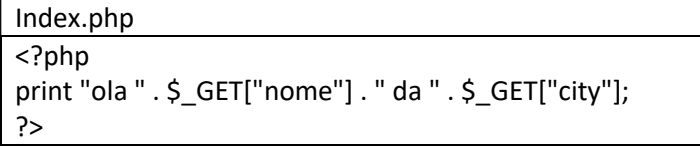

Digitiamo nel browser: http://localhost/mySite/?nome=pedro&city=siviglia

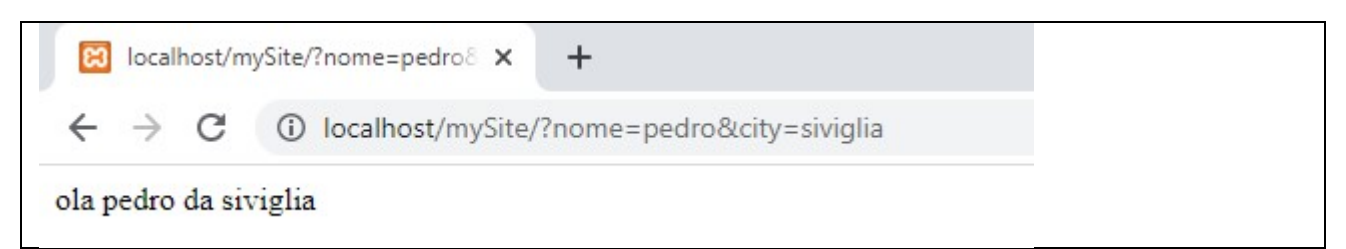

Questo avviene perche l'url viene passato nella query string del server:

modificando il file index.php:

```
Index.php
<?php
print "ola " . $_GET["nome"] . " da " . $_GET["city"];
echo "";
print_r($_SERVER);
echo "";
?>
```

Posso vedere nel dettaglio le stringhe configurate dal Web Server per il mio codice php.

← → C ③ localhost/mySite/?nome=pedro&city=siviglia

ola pedro da siviglia

.

```
Array
     [MIBDIRS] => C:/xampp/php/extras/mibs
     [MYSQL_HOME] => \xampp\mysql\bin
     [OPENSSL_CONF] => C:/xampp/apache/bin/openssl.cnf
     [PHP_PEAR_SYSCONF_DIR] => \xampp\php
     [PHPRC] => \xampp\php
     [TMP] => \xampp\tmp
[HTTP_HOST] => localhost
     [HTTP_CONNECTION] => localHOST
[HTTP_CONNECTION] => keep-alive
[HTTP_CACHE_CONTROL] => max-age=0
[HTTP_SEC_CH_UA] => "Google Chrome";v="111", "Not(A:Brand";v="8", "Chromium";v="111")
[HTTP_SEC_CH_UA] => "Google Chrome";v="111", "Not(A:Brand";v="8", "Chromium";v="111")
     [HTTP_SEC_CH_UA_MOBILE] => ?0
     [HTTP_SEC_CH_UA_PLATFORM] => "Windows"
     [HTTP_UPGRADE_INSECURE_REQUESTS] => 1
     [HTTP_USER_AGENT] => Mozilla/5.0 (Windows NT 10.0; Win64; x64) AppleWebKit/537.36 (KHTML, 1:
     [HTTP_ACCEPT] => text/html,application/xhtml+xml,application/xml;q=0.9,image/avif,image/web;
     [HTTP_SEC_FETCH_SITE] => none
     [HTTP_SEC_FETCH_MODE] => navigate
     [HTTP_SEC_FETCH_USER] => ?1
     [HTTP_SEC_FETCH_DEST] => document
     [HTTP_ACCEPT_ENCODING] => gzip, deflate, br
[HTTP_ACCEPT_LANGUAGE] => it-IT,it;q=0.9,en-US;q=0.8,en;q=0.7
     [HTTP_COOKIE] => PHPSESSID=r4iu842so6s334sqe88504ad72
     [PATH] => C:\Windows\system32;C:\Windows;C:\Windows\System32\Wbem;C:\Windows\System32\Window
     [SystemRoot] => C:\Windows
     [COMSPEC] => C:\Windows\system32\cmd.exe
     [PATHEXT] => .COM; .EXE; .BAT; .CMD; .VBS; .VBE; .JS; .JSE; .WSF; .WSH; .MSC
     [WINDIR] => C:\Windows
     [SERVER_SIGNATURE] =>
Apache/2.4.28 (Win32) OpenSSL/1.0.2L PHP/7.1.10 Server at Localhost Port 80
     [SERVER_SOFTWARE] => Apache/2.4.28 (Win32) OpenSSL/1.0.21 PHP/7.1.10
     [SERVER_NAME] => localhost
     [SERVER_ADDR] => ::1
      SERVER_PORT] => 80
     [REMOTE_ADDR] => ::1
     [DOCUMENT_ROOT] => C:/xampp/htdocs
     [REQUEST_SCHEME] => http
[CONTEXT_PREFIX] =>
     [CONTEXT_DOCUMENT_ROOT] => C:/xampp/htdocs
     [SERVER_ADMIN] => postmasten@localhost
     [SCRIPT_FILENAME] => C:/xampp/htdocs/mySite/index.php
[REMOTE_PORT] => 60106
     [GATEWAY_INTERFACE] => CGI/1.1
[SERVER_PROTOCOL] => HTTP/1.1
     [REQUEST_METHOD] => GET
     [QUERY_STRING] => nome=pedro&city=siviglia
     [REQUEST_URI] => /mySite/?nome=pedro&city=siviglia
[SCRIPT_NAME] => /mySite/index.php
      PHP_SELF] => /mySite/index.php
     [REQUEST_TIME_FLOAT] => 1679498446.721
     [REQUEST_TIME] => 1679498446
)
```

Si veda il valore [QUERY\_STRING] che contiene le coppie nome=valore

Vediamo ora di utilizzare un file html con richiesta GET:

```
esGETPOST.html

<!DOCTYPE html>

<html>

<body>

<form action="http://localhost/mySite/my.php" method="GET">

<label for="nome">name:</label>

<label for="nome">name:</label>

<input type="text" id="nome" name="nome"><br><br><label for="city">city:</label>

<input type="text" id="city" name="city"><br><br>
```

| <input <="" th="" type="submit"/> <th>value="Submit"&gt;</th> | value="Submit"> |
|---------------------------------------------------------------|-----------------|
|                                                               |                 |
|                                                               |                 |

</body> </html>

Inoltre aggiungiamo nel file index.php la gestione del case GET o POST

| Index.php                                    |
|----------------------------------------------|
|                                              |
| php</td                                      |
| print "ola ";                                |
| if(\$_SERVER['REQUEST_METHOD']=="GET"){      |
| if(isset(\$_GET["nome"]))                    |
| print \$_GET["nome"];                        |
| if(isset(\$_GET["city"]))                    |
| print " da " . \$_GET["city"];               |
| }                                            |
| elseif(\$_SERVER['REQUEST_METHOD']=="POST"){ |
| if(isset(\$_POST["nome"]))                   |
| print \$_POST["nome"];                       |
| if(isset(\$_POST["city"]))                   |
| print " da " . \$_POST["city"];              |
| }                                            |
| echo " <pre>";</pre>                         |
| print_r(\$_SERVER);                          |
| echo "";                                     |
| ?>                                           |

| S esGETPOST.html                            | × +                     |  |
|---------------------------------------------|-------------------------|--|
| $\leftrightarrow$ $\rightarrow$ C (1) Archi | vio   C:/esGETPOST.html |  |
| name: pedro                                 |                         |  |
| city: siviglia                              |                         |  |
| Submit                                      |                         |  |

```
Iocalhost/mySite/r
                            ×
                                +
    → C ① localhost/mySite/?nome=pedro&city=siviglia
ola pedro
Array
(
   [MIBDIRS] => C:/xampp/php/extras/mibs
   [MYSQL_HOME] => \xampp\mysql\bin
   [OPENSSL_CONF] => C:/xampp/apache/bin/openssl.cnf
   [PHP_PEAR_SYSCONF_DIR] => \xampp\php
   [PHPRC] => \xampp\php
   [TMP] => \xampp\tmp
   [HTTP_HOST] => localhost
    .....
    .....
```

```
[CONTEXT_DOCUMENT_ROOT] => C:/xampp/htdocs
[SERVER_ADMIN] => postmaster@localhost
[SCRIPT_FILENAME] => C:/xampp/htdocs/mySite/my.php
[REMOTE_PORT] => 51622
[GATEWAY_INTERFACE] => CGI/1.1
[SERVER_PROTOCOL] => HTTP/1.1
[REQUEST_METHOD] => GET
[QUERY_STRING] => nome=pedro&city=siviglia
[REQUEST_URI] => /mySite/my.php?nome=pedro&city=siviglia
[SCRIPT_NAME] => /mySite/my.php
```

Nel metodo POST i parametri non vengono trasmessi nell'url come coppie. Ma sono inseriti nel corpo della richiesta, quindi non sono visibili e possono superare le limitazioni in lunghezza dell'URL presenti nel metodo GET (max 2048 caratteri)

```
esGETPOST.html

<!DOCTYPE html>

<html>

<body>

<form action="http://localhost/mySite/index.php" method="POST">

<label for="nome">name:</label>

<input type="text" id="nome" name="nome"><br><br><

<label for="city">city:</label>

<input type="text" id="city" name="city"><br>>

<input type="text" id="city" name="city"><br>>

<input type="submit" value="Submit">

</form>

</body>

</html>
```

← → C () localhost/mySite/mySite/index.php

```
ola pedro da siviglia
```

```
Array
(
    [MIBDIRS] => C:/xampp/php/extras/mibs
    [MYSQL_HOME] => \xampp\mysql\bin
    [OPENSSL_CONF] => C:/xampp/apache/bin/openssl.cnf
    [PHP_PEAR_SYSCONF_DIR] => \xampp\php
    [PHPRC] => \xampp\php
    [TMP] => \xampp\tmp
    [HTTP_HOST] => localhost
    ......
    .....
    [CONTEXT_DOCUMENT_ROOT] => C:/xampp/htdocs
    [SERVER_ADMIN] => postmaster@localhost
    [SCRIPT_FILENAME] => C:/xampp/htdocs/mySite/my.php
    [REMOTE_PORT] => 51634
    [GATEWAY_INTERFACE] => CGI/1.1
    [SERVER_PROTOCOL] => HTTP/1.1
    [REQUEST_METHOD] => POST
    [QUERY_STRING] =>
    [REQUEST_URI] => /mySite/my.php
    [SCRIPT_NAME] => /mySite/my.php
    [PHP_SELF] => /mySite/my.php
                               ----
```

Si nota che sono sparite le coppie nome=valore dalla barra URL del browser. Si potrebbe controllare per esercizio il traffico Request-Response tramite Ispezione dal Browser o con Wireshark, oppure con Fiddler.

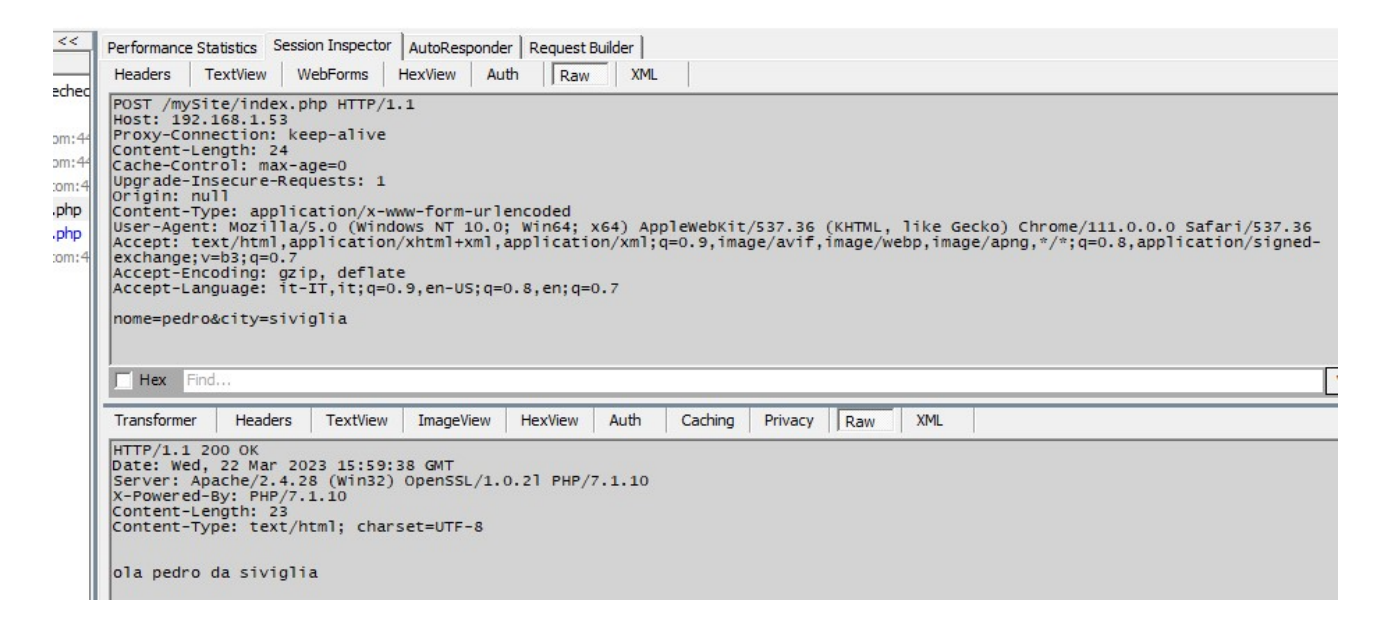

Nella figura seguente la risposta ad una richiesta https di tipo GET:

Mttps://192.168.1.53/mySite/?non × +
 ← → C ▲ Non sicuro | https://192.168.1.53/mySite/?nome=pedro&city=siviglia

```
ola pedro da siviglia
```

### Array

```
(
    [MIBDIRS] => C:/xampp/php/extras/mibs
    [MYSQL_HOME] => \xampp\mysql\bin
    [OPENSSL_CONF] => C:/xampp/apache/bin/openssl.cnf
    [PHP_PEAR_SYSCONF_DIR] => \xampp\php
    [PHPRC] => \xampp\php
    [TMP] => \xampp\tmp
    [HTTPS] => on
    [SSL_SERVER_S_DN_C] => IT
    [SSL_SERVER_S_DN_ST] => Italy
    [SSL_SERVER_S_DN_L] => Genova
    [SSL_SERVER_S_DN_0] => acme
    [SSL_SERVER_S_DN_OU] => cpp
    [SSL_SERVER_S_DN_CN] => mysite.dev
    [SSL_SERVER_S_DN_Email] => my@acme.it
    [SSL_SERVER_I_DN_C] => IT
    [SSL_SERVER_I_DN_ST] => Italy
    [SSL_SERVER_I_DN_L] => Genova
    [SSL_SERVER_I_DN_0] => acme
    [SSL_SERVER_I_DN_OU] => cpp
    [SSL_SERVER_I_DN_CN] => mysite.dev
    [SSL_SERVER_I_DN_Email] => my@acme.it
    [SSL_VERSION_INTERFACE] => mod_ssl/2.4.28
    [SSL VERSION LIBRARY] => OpenSSL/1.0.21
    [SSI PROTOCOL1 => TLSv1.2
```

Nella figura seguete la cattura del traffico con Fiddler

| Headers                                                                                              | TextView                                                                                                    | WebForms                                                                                                    | HexView                                                                                                    | Auth Raw                                                 | XML                                  |                                              |                                           |                               |                                 |                              |                            |                                 |                   |                |
|----------------------------------------------------------------------------------------------------|----------------------------------------------------------------------------------------------------|----------------------------------------------------------------------------------------------------|----------------------------------------------------------------------------------------------------|----------------------------------------------------------|--------------------------------------|----------------------------------------------|-------------------------------------------|-------------------------------|---------------------------------|------------------------------|----------------------------|---------------------------------|-------------------|----------------|
| CONNECT<br>Host: 19<br>Proxy-Co<br>User-Age                                                          | 192.168.1<br>2.168.1.5<br>nnection:<br>nt: Mozil                                                                                                    | .53:443 HTT<br>3:443<br>keep-alive<br>la/5.0 (Win                                                                                                    | P/1.1<br>dows NT 10.                                                                                                    | .0; <mark>W</mark> in64;                                 | x64) Ap                              | oplewebKi                                    | t/537.36                                  | (KHTML                        | , like G                        | iecko) C                     | hrome/                     | 111.0.0                         | .0 Safari/        | 37.36          |
| The data                                                                                             | sent rep                                                                                                    | resents a S                                                                                                    | SLv3-compat                                                                                                    | tible Clien                                              | tHello                               | handshak                                     | e. For y                                  | our co                        | nvenienc                        | e, the                       | data i                     | s extra                         | cted below        |                |
| Major Ve<br>Minor Ve<br>Random:<br>SessionI<br>Ciphers:                                              | rsion: 3<br>rsion: 3<br>BF 4F 85<br>D: 78 63<br>1301] Unr<br>1302] Unr<br>1302] Unr<br>0228] Unr<br>C028] Unr<br>C026] Unr<br>C026] Unr<br>C026] Unr<br>C026] Unr<br>C030] Unr<br>C030] Unr | 66 BB 90 3A<br>70 F9 D2 25<br>ecognized c<br>ecognized c<br>ecognized c<br>ecognized c<br>ecognized c<br>ecognized c<br>ecognized c<br>ecognized c<br>L_CK_ECDHE_<br>ecognized c<br>ecognized c<br>ecognized c | FF AE 19 (<br>04 01 EF 4<br>ipher<br>ipher<br>ipher<br>ipher<br>ipher<br>ipher<br>ipher<br>sA_WITH_AE<br>sSA_WITH_AE<br>ipher<br>ipher<br>sSA_WITH_AE | C8 D8 CF 6C<br>41 16 9D 24<br>55_128_C8C_<br>55_256_C8C_ | SHA SHA                              | 6C D5 7C<br>D6 72 26                         | DD FF A4<br>D2 78 35                      | 4 8E 4E<br>EO FO              | AG CA C<br>58 B8 E              | 8 7C 74                      | 9B DA<br>FD D3             | 00<br>59 57                     |                   |                |
| Hex                                                                                                  | Find                                                                                                    | N34_463_23                                                                                                    | 0_344                                                                                                    |                                                          |                                      |                                              |                                           |                               |                                 |                              |                            |                                 |                   |                |
| Transforme                                                                                           | r Heade                                                                                                    | rs TextView                                                                                                    | / ImageView                                                                                                    | HexView                                                  | Auth                                 | Caching                                      | Privacy                                   | Raw                           | XML                             |                              |                            |                                 |                   |                |
| HTTP/1.1<br>Timestam                                                                                 | 200 Conn<br>p: 09:30:                                                                                                    | ection Esta<br>51:0420                                                                                                    | blished                                                                                                    |                                                          | 1                                    | 1                                            | 1                                         | Tran                          |                                 | 1                            |                            |                                 |                   |                |
| This is<br>To view<br>id=rpasp<br>The data<br>Major Ve<br>Minor Ve<br>SessionI<br>Random:<br>Cipher: | a CONNECT<br>the header<br>sent repr<br>rsion: 3<br>D: empty<br>DE AS CS<br>0xC030                                                                                                    | tunnel, th<br>rs of the e<br>resents a S<br>16 D5 00 38                                                                                                    | rough which<br>ncrypted W<br>SLv3-compat                                                                                                    | h encrypted<br>inINET traf<br>tible Serve<br>CO EB A2 62 | HTTPS<br>fic ins<br>rHello<br>PF9 EA | traffic<br>side this<br>handshak<br>OD 3A FD | flows.<br>tunnel,<br>e. For y<br>7E 7F 82 | instal<br>vour con<br>2 9E 67 | l the RP<br>nvenienc<br>A2 B5 3 | ASpy pl<br>e, the<br>8 2D 16 | ugin fi<br>data i<br>B6 C5 | rom <u>htt</u><br>s extra<br>B4 | <u>o://www.fi</u> | <u>ddlerto</u> |

#### CGI

In informatica Common Gateway Interface (CGI) è una tecnologia standard usata dai web server per interfacciarsi con applicazioni esterne generando contenuti web dinamici. In pratica possiamo utilizzare dei programmi eseguibili ad esempio scritti in C per essere richiamti dal Web Server. Esempio: un programma C che calcoli la somma di 2 numeri:

```
cgisum.c
#include <stdio.h>
#include <stdlib.h>
int main(int argc, char **argv, char** env) {
int n1=0,n2=0,r;
char *data = getenv("QUERY_STRING");
r=sscanf(data,"number1=%d&number2=%d",&n1,&n2);
printf("Content-type: text/html\n\n");
printf("<html><head><title>CGI C Example</title></head>\n");
printf("<body><h1>CGI C Example</h1>\n");
if(r!=2)
{
printf("Input data error\n");
}
else
{
 printf("%d + %d = %d<br><br>",n1,n2,n1+n2);
```

}
//Vogliamo stampare le varibili d'ambiente per curiosita'
while (\*env)
 printf("<br>%s", \*env++);
printf("</body></html>\n");
return 0;
}

Naturalmente il programma deve essere richiamto da un server e l'input non arriva normalmente da tastiera ma dalle variabili d'ambiente che possono essere lette dalla funzione getenv(). Inoltre si e' modificato la scrittura tramite printf per restituire un samplice pagina html con alcuni tag.

Poi creiamo un sito ed esempio:C:\xampp\htdocs\mycgi

con la seguente pagina

| Index.html                                              |
|---------------------------------------------------------|
| <html></html>                                           |
| <head></head>                                           |
| <title>my CGI Example</title>                           |
|                                                         |
| <body></body>                                           |
| <form action="/cgi-bin/cgisum.exe" method="get"></form> |
| Enter first number <input name="number1" type="text"/>  |
| Enter second number <input name="number2" type="text"/> |
| <input type="submit" value="Calculate sum"/>            |
|                                                         |
|                                                         |
|                                                         |

| my CGI Example                      | ×                | + |
|-------------------------------------|------------------|---|
| $\leftrightarrow$ $\rightarrow$ C ( | localhost/mycgi/ |   |
| Enter first number                  | 3                |   |
| Enter second num                    | ber 2            |   |
| Calculate sum                       |                  |   |

← → C (i) localhost/cgi-bin/cgisum.exe?number1=3&number2=2

# CGI C Example

3 + 2 = 5

MIBDIRS=C:/xampp/php/extras/mibs MYSQL\_HOME=xampp/inpysql/bin OPENSSL\_CONF=C:/xampp/apache/bin/opensal.cnf PHP\_PEAR\_SYSCONF\_DIR=/xampp/php TMP=/xampp/tmp HTTP\_HOST=localhost HTTP\_CONNECTION=kcep-alive HTTP\_SEC\_CH\_UA="Google Chrome";v="111", "Not(A:Brand";v="8", "Chromium";v="111" HTTP\_SEC\_CH\_UA\_FLORM="Windows" HTTP\_SEC\_CH\_UA\_PLATFORM="Windows" HTTP\_USER\_AGENT=Mozilla'5.0 (Windows NT 10.0; Win64; x64) AppleWebKit/537.36 (KHTML, like Gecko) Chron HTTP\_JOST\_ADE\_INSECURE\_REQUESTS=1 HTTP\_USER\_AGENT=Mozilla'5.0 (Windows NT 10.0; Win64; x64) AppleWebKit/537.36 (KHTML, like Gecko) Chron HTTP\_ACCEPT=text/html,application/khtml+xml,application/xml;q=0.9,image/avif,image/webp,image/apig,\*/\*;q=0.8,a HTTP\_SEC\_FETCH\_SITE=same-origin HTTP\_SEC\_FETCH\_USER=?1 HTTP\_SEC\_FETCH\_USER=?1 HTTP\_SEC\_FETCH\_USER=?1 HTTP\_ACCEPT\_LANGUAGE=it-IT,it;q=0.9,en-US;q=0.8,en;q=0.7 PATH=C:Windows!system32;C:Windows:System32;Wbem;C:Windows:Apps;C:Users\FP\.dotnet'toc SystemRoot=C:Windows SystemRoot=C:Windows SystemS2:Cumdows COMSPEC=C:Windows SystemS2:Cumdows'system32;Cimd.exe PATHEXT=COM;EXE\_BAT;CMD;VBS;VBE;JS;JSE;.WSF;WSH;MSC WINDIR=C:Windows SERVER\_SIGNATURE= Apache/2.4.28 (Win32) OpenSSL/1.0.21 PHP/7.1.10 Server at localhost Port 80 SERVER\_SOFTWARE=Apache/2.4.28 (Win32) OpenSSL/1.0.21 PHP/7.1.10

SERVER\_SOFTWARE=Apache/2.4.28 (Win32) OpenSSL/1.0.21 PHP/7.1.10 SERVER\_NAME=localhost SERVER\_ADDR=::1 SERVER\_ADDR=::1 DOCUMENT\_ROOT=C:/xampp/htdocs REQUEST\_SCHEME=http CONTEXT\_PREFIX=/cgi-bin/ CONTEXT\_PREFIX=/cgi-bin/ SERVER\_ADMIN=postmaster@localhost SCRIPT\_FILENAME=C:/xampp/cgi-bin/cgisum.exe REMOTE\_PORT=51684 GATEWAY\_INTERFACE=CGI/1.1 SERVER\_PROTOCOL=HTTP/1.1 REQUEST\_METHOD=GET QUERY\_STRING=number1=3&number2=2 REQUEST\_URI=/cgi-bin/cgisum.exe

HTTPS

| XAMPP Control Panel v3.2.2         Modules       Module       PID(s)       Port(s)       Actions         Apache       2484       80,443       Stop       Admin       Config         MySQL       8636       3306       Stop       Admin       Con       Apache (httpd.conf)         MySQL       8636       3306       Stop       Admin       Con       Apache (httpd.conf)         Mercury       Start       Admin       Con       PHP (php.ini)       PhpMyAdmin (config.inc.php)         12:42:54       [main]       Checking for prerequisites       Start       Admin       Con         12:42:56       [main]       All prerequisites found       Initializing Modules       Starting Check-Timer          12:42:56       [main]       Starting Check-Timer       Control Panel Ready       Starting Check-Timer                                                                                                    | 🔀 XAMP                                                                                       | P Control Par                                                                                                    | nel v3.2.2 [Com | npiled: Nov 12th 2 | 2015 ]  |       |        | 1            |               | ×             |   |
|----------------------------------------------------------------------------------------------------|----------------------------------------------------------------------------------------------|----------------------------------------------------------------------------------------------------|-----------------|--------------------|---------|-------|--------|--------------|---------------|---------------|---|
| Service       Module       PID(s)       Port(s)       Actions         Apache       2484<br>7248       80, 443       Stop       Admin       Confia       Loos       Shell         MySQL       8636       3306       Stop       Admin       Con       Apache (httpd.conf)         MySQL       8636       3306       Stop       Admin       Con       Apache (httpd.conf)         Mercury       Start       Admin       Con       Apache (httpd-ssl.conf)         Mercury       Start       Admin       Con         Tomcat       Start       Admin       Con         12:42:54       [main]       XAMPP Installation Directory: "c:\xampp\" <browse> [Apache]         12:42:56       [main]       All prerequisites found       Browse&gt; [PHP]         12:42:56       [main]       Initializing Modules       Browse&gt; [phpMyAdmin]         12:42:56       [main]       Starting Check-Timer       Control Panel Ready         12:42:56       [main]       Starting Check-Timer       Control Panel Ready</browse>                                                                                         | 8                                                                                            | XAN                                                                                                    | MPP Contr       | ol Panel v3        | .2.2    |       |        |              | de ca         | onfig         |   |
| Apache       2484<br>7248       80, 443       Stop       Admin       Confia       Loos       Shell         MySQL       8636       3306       Stop       Admin       Con       Apache (httpd.conf)         FileZilla       Start       Admin       Con       Apache (httpd.ssl.conf)       Apache (httpd-ssl.conf)         Mercury       Start       Admin       Con       Apache (httpd-ssl.conf)         Mercury       Start       Admin       Con       PHP (php.ini)         Tomcat       Start       Admin       Con       Story         12:42:54       (main)       Checking for prerequisites       Story       Story       Story         12:42:56       (main)       All prerequisites found       Story       Story       Story       Story         12:42:56       [main]       Initializing Modules       Starting Check-Timer       Story       Story       Story         12:42:56       [main]       Starting Check-Timer       Control Panel Ready       Story       Story       Story         12:42:56       [main]       Control Panel Ready       Story       Story       Story       Story | Service                                                                                      | Module                                                                                                    | PID(s)          | Port(s)            | Actions |       |        |              | 🥑 Ne          | etstat        |   |
| MySQL       8636       3306       Stop       Admin       Con         FileZilla       Start       Admin       Con       Apache (httpd-ssl.conf)         Mercury       Start       Admin       Con         Morcury       Start       Admin       Con         Tomcat       Start       Admin       Con         12:42:54       [main]       Checking for prerequisites       All prerequisites found         12:42:56       [main]       Initializing Modules          12:42:56       [main]       Initializing Modules          12:42:56       [main]       Starting Check-Timer       Control Panel Ready                                                                                                    |                                                                                              | Apache                                                                                                    | 2484<br>7248    | 80, 443            | Stop    | Admin | Confia | Loos         | <b>P</b> 5    | Shell         |   |
| FileZilla       Start       Admin       Con         Mercury       Start       Admin       Con         Tomcat       Start       Admin       Con         12:42:54       [main]       XAMPP Installation Directory: "c:\xampp\"       PHP (php.ini)         12:42:54       [main]       XAMPP Installation Directory: "c:\xampp\"       Start         12:42:54       [main]       Checking for prerequisites       Start         12:42:56       [main]       All prerequisites found       Start         12:42:56       [main]       Initializing Modules       Starting Check-Timer         12:42:56       [main]       Starting Check-Timer       Starting Check-Timer         12:42:56       [main]       Control Panel Ready       Maption port 3306                                                                                                    |                                                                                              | MySQL                                                                                                    | 8636            | 3306               | Stop    | Admin | Con    | Apache (http | od.conf)      | .0            |   |
| Mercury       Start       Admin       Con         Tomcat       Start       Admin       Con         12:42:54       [main]       XAMPP Installation Directory: "c:\xampp\" <browse> [Apache]         12:42:54       [main]       Checking for prerequisites       <browse> [PHP]         12:42:56       [main]       All prerequisites found       <browse> [PHP]         12:42:56       [main]       Initializing Modules       <browse> [phpMyAdmin]         12:42:56       [Apache]       XAMPP Apache is already running on port 443         12:42:56       [msin]       Starting Check-Timer         12:42:56       [main]       Starting Check-Timer         12:42:56       [main]       Control Panel Ready</browse></browse></browse></browse>                                                                                                    |                                                                                              | FileZilla                                                                                                    |                 |                    | Start   | Admin | Con    | Apache (http | od-ssi.cor    | n)<br>p.conf) |   |
| Tomcat       Start       Admin       Con       phpMyAdmin (config.inc.php)         12:42:54       [main]       XAMPP Installation Directory: "c:\xampp\" <browse> [Apache]         12:42:54       [main]       Checking for prerequisites       <browse> [PHP]         12:42:56       [main]       Initializing Modules       <browse> [phpMyAdmin]         12:42:56       [Main]       Initializing Modules       <browse> [phpMyAdmin]         12:42:56       [Apache]       XAMPP Apache is already running on port 443          12:42:56       [main]       Starting Check-Timer       Starting Check-Timer         12:42:56       [main]       Control Panel Ready       With the starting Check-Timer</browse></browse></browse></browse>                                                                                                    |                                                                                              | Mercury                                                                                                    |                 |                    | Start   | Admin | Con    | PHP (php.in  | PHP (php.ini) |               |   |
| 12:42:54 [main]       XAMPP Installation Directory: "c:\xampp\" <browse> [Apache]         12:42:54 [main]       Checking for prerequisites       <browse> [PHP]         12:42:56 [main]       All prerequisites found       <browse> [phpMyAdmin]         12:42:56 [main]       Initializing Modules       <browse> [phpMyAdmin]         12:42:56 [mysql]       XAMPP Apache is already running on port 443          12:42:56 [mysql]       XAMPP MySQL is already running on port 3306          12:42:56 [main]       Starting Check-Timer          12:42:56 [main]       Control Panel Ready</browse></browse></browse></browse>                                                                                                    |                                                                                              | Tomcat                                                                                                    |                 |                    | Start   | Admin | Con    | phpMyAdm     | in (config    | .inc.php)     | ) |
| · · · · · · · · · · · · · · · · · · ·                                                                                                    | 12:42:54<br>12:42:54<br>12:42:56<br>12:42:56<br>12:42:56<br>12:42:56<br>12:42:56<br>12:42:56 | Tomcat       Start       Admin       Con       priprivyAdmin         12:42:54       [main]       XAMPP Installation Directory: "c:\xampp\" <browse> [         12:42:54       [main]       Checking for prerequisites       <browse> [         12:42:56       [main]       All prerequisites found       <browse> [         12:42:56       [main]       Initializing Modules          12:42:56       [Apache]       XAMPP Apache is already running on port 443          12:42:56       [mysql]       XAMPP MySQL is already running on port 3306          12:42:56       [main]       Starting Check-Timer          12:42:56       [main]       Control Panel Ready</browse></browse></browse> |                 |                    |         |       |        |              |               |               |   |

Per configurare Apache affinche risponda a richieste HTTPS, avviare il programma

c:\xampp\apache\makecert.bat

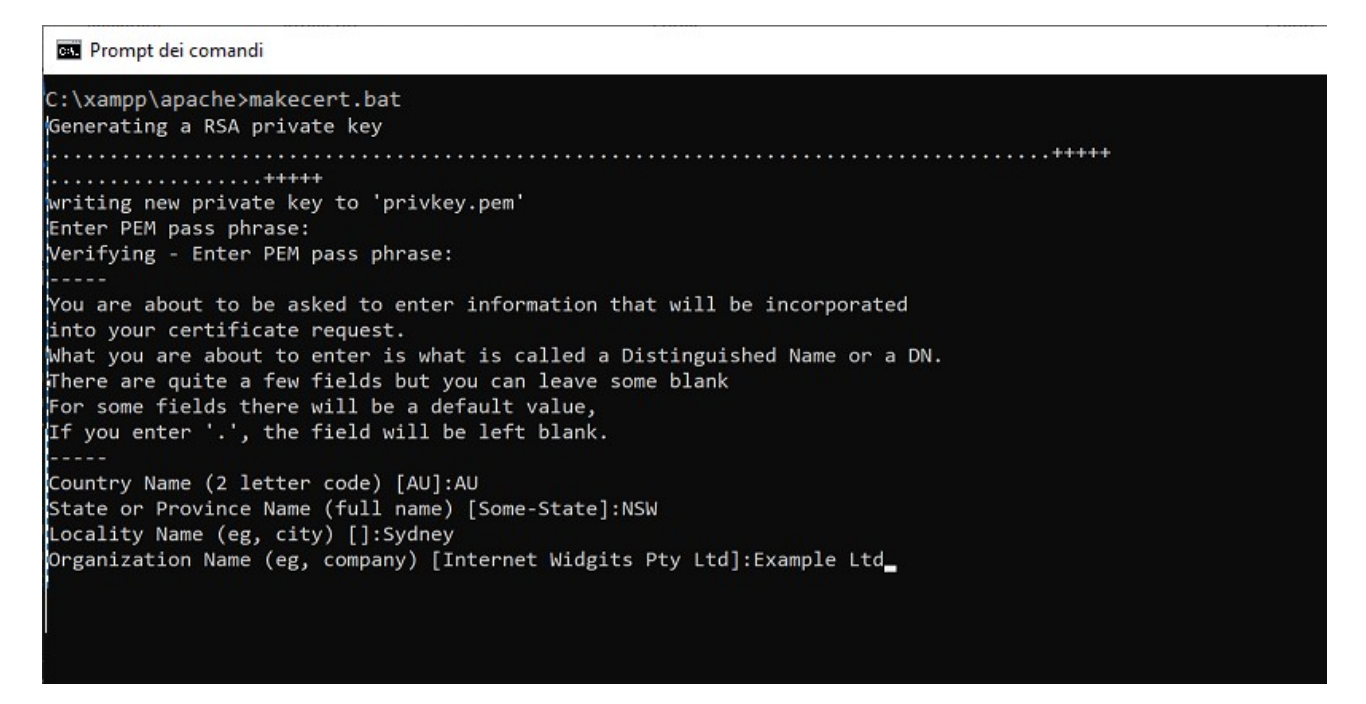

Una volta terminato vengono create i file:

il certificato:

C:\xampp\apache\conf\ssl.crt\server.crt

Ela chiave privata:

C:\xampp\apache\conf\ssl.key\server.key

Il file che regola HTTPS o meglio SSL si trova in:

C:\xampp\apache\conf\extra\httpd-ssl.conf

Qui si trova la riga:

Listen 443

Che dice su quale porta apache ascolta le richieste https

Mentre la riga:

SSLCertificateFile "conf/ssl.crt/server.crt"

Indica il certificato utilizzato da apache per soddisfare le richieste https.

Infine:

.....

<VirtualHost \_default\_:443>

# General setup for the virtual host DocumentRoot "C:/xampp/htdocs" .....

Indica il percorso che apache proteggera'.

Il certificato prodotto in precednza con makecert e' autogenerato infatti possiamo verificarlo con il comando:

C:\xampp\apache\bin> openssl s\_client -showcerts -connect localhost:443

| o ALPN negotiated                                                                      |
|----------------------------------------------------------------------------------------|
| SL-Session:                                                                            |
| Protocol : TLSv1.2                                                                     |
| Cipher : ECDHE-RSA-AES256-GCM-SHA384                                                   |
| Session-ID: C36E032C83ADC7EFB11E73E8A268B80746D4C4A35573F8A29831469D5FE875CF           |
| Session-ID-ctx:                                                                        |
| Master-Key: CD3491D9E94B82CD6784F05EE71C42E3DABB494F58AD26138338733CD20A192320494C78F2 |
| Key-Arg : None                                                                         |
| PSK identity: None                                                                     |
| PSK identity hint: None                                                                |
| SRP username: None                                                                     |
| TLS session ticket lifetime hint: 300 (seconds)                                        |
| TLS session ticket:                                                                    |
| 0000 - 7e fc 18 4b b5 87 4d 8d-5e 01 45 53 62 b4 94 b4 ~KM.^.ESb                       |
| 0010 - 5c 78 3d 4e 53 d2 4f 60-2d 3d df b2 42 9f b0 e6 \x=NS.O`-=B                     |
| 0020 - 9a 43 59 60 6d fb 69 a0-30 60 d2 77 1e 93 06 7f   .CY`m.i.O`.w                  |
| 0030 - a4 4a d1 25 10 1d 81 fd-e5 43 35 0d 33 1e 0b d4 .J.%C5.3                        |
| 0040 - e5 3a 2a 78 b8 75 e3 2d-9e a7 68 59 13 f1 37 53 .:*x.uhY7S                      |
| 0050 - 0c 9b 6c 2a fe 48 d5 b8-98 af 0e c4 97 3f 18 3el*.H?.>                          |
| 0060 - a9 4e eb 2c d7 5d d4 cd-b6 e5 a1 88 cd 32 0b 1f .N.,.]2                         |
| 0070 - e1 c8 4b 6b 10 a6 03 70-cc 2c d6 d9 98 2b 89 e8Kkp.,+                           |
| 0080 - 3d 75 55 72 cb 9b 50 ea-be f6 7a 1c 79 d7 68 01   =uUrPz.y.h.                   |
| 0090 - ba 0e 8d cc 04 2b 58 cb-93 74 45 02 e7 8a d6 52+XtER                            |
| 00a0 - b3 39 a3 31 2e 5d 09 99-08 bd 49 f2 e7 ad 87 22 .9.1.]I"                        |
| 00b0 - 45 8b 77 27 93 90 85 f6-d7 73 5c 3d e2 f0 eb 69   E.w's\=i                      |
|                                                                                        |
| Start Time: 1679489106                                                                 |
| Timeout : 300 (sec)                                                                    |
| Verify return code: 18 (self signed certificate)                                       |

Dove nell'ultima riga dice che il certificato e' effettivamete autogenerato.

Ora se avvio la richiesta:

https://localhost

Ottengo:

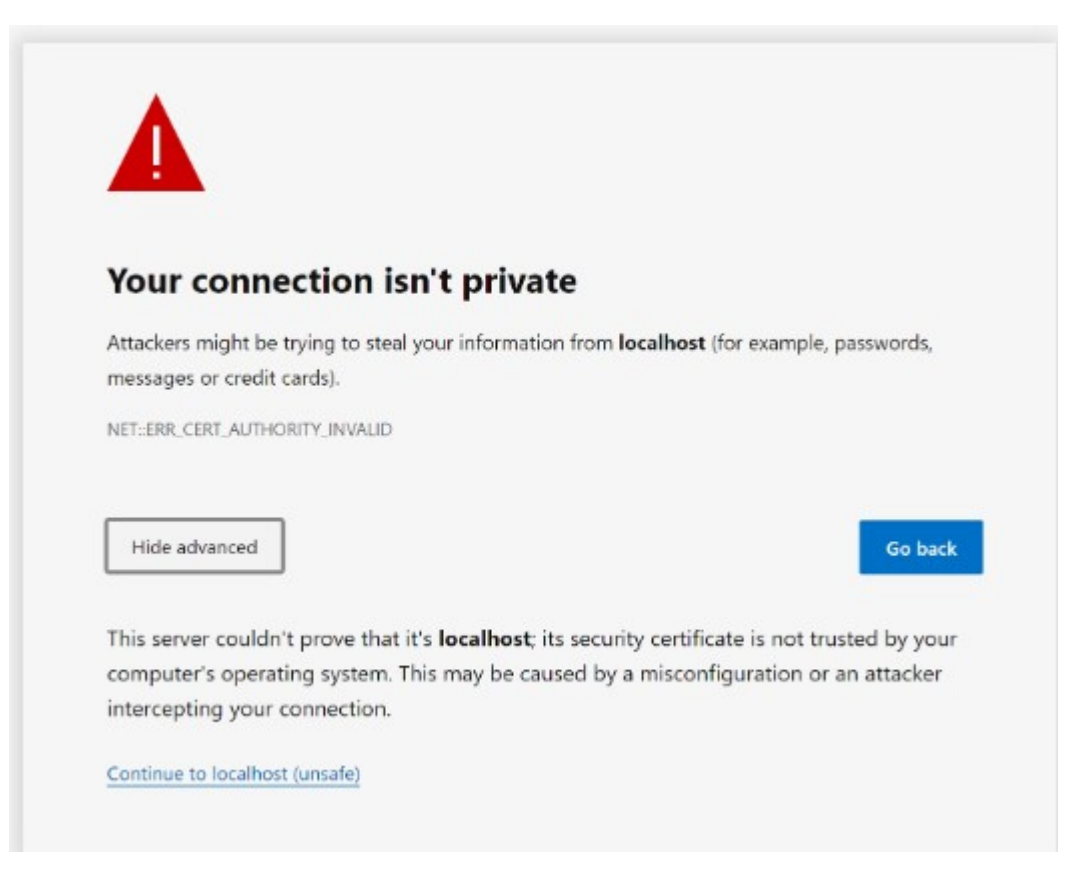

Se si vuole evitare che chrome non visualizzi il messaggio precedente:

chrome://flags/#allow-insecure-localhost e abilitare la voce:

Allow invalid certificates for resources loaded from localhost

### Il Web Server Microsoft Internet Inforation Services (IIS)[CENNI].

Puo' essere installato, se si e' amministratori, tramite le "Funzionalita' di Windows" dal Pannello di controllo.

| 🔤 Funzionalità Windows —                                                                                                    |                          | ×             |
|----------------------------------------------------------------------------------------------------|--------------------------|---------------|
| Attivazione o disattivazione delle funzionalità Windows                                                                                                    |                          | 8             |
| Per attivare una funzionalità, selezionare la relativa casella di controllo. Per<br>deselezionare la relativa casella di controllo. Una casella piena indica che è<br>parte della funzionalità. | r disattiv<br>è attivata | arla,<br>solo |
| HWC (Hostable Web Core) di Internet Information Services                                                                                                    |                          | ^             |
| ⊕ Hyper-V                                                                                                    |                          |               |
| IFilter TIFF di Windows                                                                                                    |                          |               |
| Internet Explorer 11                                                                                                    |                          |               |
| 🖃 🔳 🔄 Internet Information Services                                                                                                    |                          |               |
| 🗄 🔳 🔄 Server FTP                                                                                                    |                          |               |
| 🖃 🔳 🔄 Servizi Web                                                                                                    |                          |               |
| 🕀 🔳 📙 Funzionalità HTTP comuni                                                                                                    |                          |               |
| 🕀 🔳 📕 Funzionalità per lo sviluppo di applicazioni                                                                                                    |                          |               |
| 🕀 🔳 📕 Funzionalità prestazioni                                                                                                    |                          |               |
| 🕀 🔳 📙 Integrità e diagnostica                                                                                                    |                          |               |
| 🕀 🔳 📑 Sicurezza                                                                                                    |                          |               |
| 🕀 🔳 🔄 Strumenti di gestione Web                                                                                                    |                          |               |
| Microsoft Defender Application Guard                                                                                                    |                          |               |
| 🗄 🔲 MultiPoint Connector                                                                                                    |                          |               |
| Piattaforma macchina virtuale                                                                                                    |                          |               |
| Piattaforma Windows Hypervisor                                                                                                    |                          |               |
| Processo di scrittura documenti XPS Microsoft                                                                                                    |                          | ~             |
|                                                                                                    | -                        |               |
| OK                                                                                                    | Annu                     | ulla          |
|                                                                                                    |                          |               |

IIS si puo' gestire tramite l'applicazione Windows "Gestione Internet Information Services" avviabile dalla finestra cerca digitando IIS.

| Sestione Internet Information Services (IIS)                                                                                                    | – 🗆 X                                                                      |
|----------------------------------------------------------------------------------------------------|----------------------------------------------------------------------------|
| Gerating States (States) Gerating States (States) </th <th>🖾 🖂 🚱 🗸</th> | 🖾 🖂 🚱 🗸                                                                    |
| <u>File Visualizza ?</u>                                                                                                    |                                                                            |
| Connessioni                                                                                                    | Azioni                                                                     |
| Home page of DESKTOP-LK5 (Q96                                                                                                    | Gestisci server                                                            |
| > 🖣 DESKTOP-LK51Q96 (DESKTOP Filtro: 🔹 🍸 Vai 👻 😡 Mostra tutti Raggruppa per:                                                                                                    | Z Riavvia                                                                  |
| ASP.NET                                                                                                    | Avvio<br>Arresto                                                           |
| Chiave Compilazi Globalizzaz Impostazioni Livelli di trust Pagine di                                                                                                    | Visualizza pool di applicazioni           Pagine e         Visualizza siti |
| computer .NET .NET applicazione .NET errore .NET                                                                                                    | controlli Modifica versione di .NET<br>Framework                           |
| Posta SMTP Provider Recole di Stato Stringhe di                                                                                                    | • Ottieni nuovi componenti<br>della piattaforma Web                        |
| autorizzazi sessione connessione                                                                                                    | ?                                                                          |
|                                                                                                    |                                                                            |
| Autenticaz Esplorazione Filtro Impostazioni Isolamento Messaggi<br>FTP directory FTP richieste FTP SSL FTP utente FTP FTP                                                                                                    | Registrazione<br>FTP                                                       |
| Visualizzazione funzionalità         Visualizzazione contenuto                                                                                                    |                                                                            |
| Pronto                                                                                                    | € <u>1</u> .:                                                              |

IIS usa il linguaggio lato server e' ASP.NET (i cui file di programma hanno estensione .aspx) basato su C#. Di seguito un frammento di file aspx:

```
<% @ Page Language="C#" %>
<%
foreach (string var in Request.ServerVariables)
{
 Response.Write(var + " " + Request[var] + "<br>");
}
%>
```

### IL PROTOCOLLO HTTPS (ssl/tls)

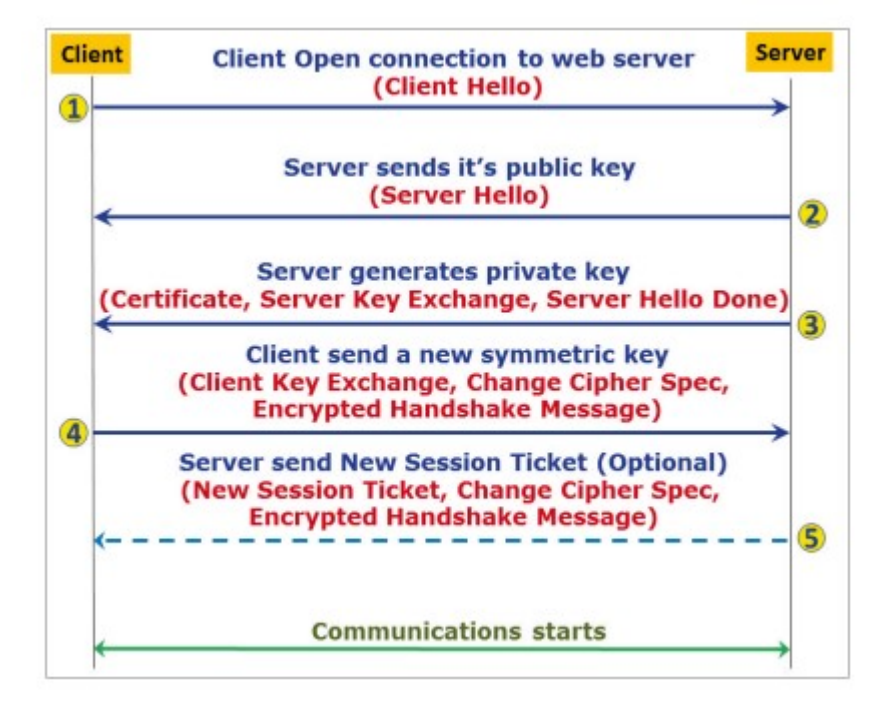

| No.        | Time             | Source             | Destination          |            | Protocol      | Length    | Info                                                                               |
|------------|------------------|--------------------|----------------------|------------|---------------|-----------|------------------------------------------------------------------------------------|
|            | 22 0.068116      | 192.168.1.52       | 192,168,1,57         |            | TCP           | 54        | 443 → 55174 [FIN, ACK] Seg=1330 Ack=526 Win=130816 Len=0                           |
|            | 23 0.068160      | 192.168.1.52       | 192.168.1.57         | _          | TCP           | 54        | 443 → 55172 [ACK] Seg=1331 Ack=526 Win=130816 Len=0                                |
|            | 24 0.072485      | 192.168.1.57       | 192.168.1.52         |            | тср           | 54        | 55172 → 443 [ACK] Seg=526 Ack=1331 Win=64128 Len=0                                 |
|            | 25 0.072485      | 192.168.1.57       | 192.168.1.52         |            | TCP           | 54        | 55174 → 443 [ACK] Seg=526 Ack=1331 Win=64128 Len=0                                 |
| 1          | 26 0.073817      | 192.168.1.57       | 192.168.1.52         |            | TCP           | 54        | 55176 → 443 [ACK] Seg=1 Ack=1 Win=64256 Len=0                                      |
|            | 27 0.073817      | 192.168.1.57       | 192.168.1.52         | 1          | TLSv1.2       | 571       | Client Hello                                                                       |
|            | 28 0.084807      | 192.168.1.52       | 192.168.1.57         | 2          | TLSv1.2       | 1383      | Server Hello, Certificate, Server Key Exchange, Server Hello Done                  |
|            | 29 0.097178      | 192.168.1.57       | 192.168.1.52         |            | TCP           | 54        | 55176 → 443 [ACK] Seq=518 Ack=1330 Win=64128 Len=0                                 |
|            | 30 0.097178      | 192.168.1.57       | 192.168.1.52         | 3          | TLSv1.2       | 180       | Client Key Exchange, Change Cipher Spec, Encrypted Handshake Message               |
|            | 31 0.097178      | 192.168.1.57       | 192.168.1.52         |            | TLSv1.2       | 777       | Application Data                                                                   |
|            | 32 0.097379      | 192.168.1.52       | 192.168.1.57         |            | TCP           | 54        | 443 → 55176 [ACK] Seq=1330 Ack=1367 Win=129792 Len=0                               |
|            | 33 0.098747      | 192.168.1.52       | 192.168.1.57         | 4          | TLSv1.2       | 312       | New Session Ticket, Change Cipher Spec, Encrypted Handshake Message                |
|            | 34 0.107779      | 192.168.1.52       | 192.168.1.57         |            | TLSv1.2       | 527       | Application Data                                                                   |
|            | 35 0.114912      | 192.168.1.57       | 192.168.1.52         |            | TCP           | 54        | 55176 → 443 [ACK] Seq=1367 Ack=2061 Win=64128 Len=0                                |
|            | 36 0.278686      | 192.168.1.57       | 192.168.1.52         |            | TLSv1.2       | 676       | Application Data                                                                   |
|            | 37 0.281028      | 192.168.1.52       | 192.168.1.57         |            | TLSv1.2       | 1514      | Application Data                                                                   |
| _          | 38 0 281028      | 102 168 1 52       | 192 168 1 57         |            | TCP           | 1514      | 113 - 55176 [ACV] San-3531 Ack-1980 Win-131338 Lan-1160 [TCD comment of a reassamb |
| > F        | rame 27: 571 byt | es on wire (4568 b | oits), 571 bytes cap | tured (450 | 68 bits) on i | nterface  | \Device\NPF_{2634871C-619E-44FD-810F-F3EE7243C6C9}, id 0                           |
| > E        | thernet II, Src: | LiteonTe_0b:c9:31  | (20:68:9d:0b:c9:31   | ), Dst: Li | teonTe_8f:e2  | :59 (3c:a | 0:67:8f:e2:59)                                                                     |
| <u>э</u> т | sternet Protocol | Version 4 Sec. 1   | 92 168 1 57 Det 1    | 92 168 1 4 | 2             |           |                                                                                    |

Transmission Control Protocol, Src Port: 55176, Dst Port: 443, Seq: 1, Ack: 1, Len: 517

Source Port: 55176

Destination Port: 443 [Stream index: 2]

#### 1 In packet 160, the client sends a Client Hello message that starts the negotiation

2 The server answers with a Server Hello message E The server sends a certilicate to the client.

3 The client takes the certiicate and generates a premaster key.

4 The server creates the master key, and the conversation begins

Nel passaggio 1, il pacchetto 27 è un messaggio Client Hello che è il primo pacchetto nell'handshake TLS . Alcuni dei parametri sono mostrati nello screenshot seguente:

| Wireshark - Pacchetto 27 - nod.pcap                                                | -      |   |     |
|------------------------------------------------------------------------------------|--------|---|-----|
| Transport Layer Security                                                           |        |   | _   |
| Y TLSv1.2 Record Laver: Handshake Protocol: Client Hello                           |        |   |     |
| Content Type: Handshake (22)                                                       |        |   |     |
| Version: TLS 1.0 (0x0301)                                                          |        |   |     |
| Length: 512                                                                        |        |   |     |
| ✓ Handshake Protocol: Client Hello 2                                               |        |   |     |
| Handshake Type: Client Hello (1)                                                   |        |   |     |
| Length: 508                                                                        |        |   |     |
| Version: TLS 1.2 (0x0303) 3                                                        |        |   |     |
| ✓ Random: 1a907cd567463b3954f09dce23419a4aaec8095db3299208167f0c948fc19132         |        |   |     |
| GMT Unix Time: Feb 15, 1984 08:05:57.000000000 ora solare Europa occidentale $4$   |        |   |     |
| Random Bytes: 67463b3954f09dce23419a4aaec8095db3299208167f0c948fc19132 5           |        |   |     |
| Session ID Length: 32                                                              |        |   |     |
| Session ID: 3e347d49a7cc265a443879737fbfcb6a694483e659b81bd60c5c83adad291000       |        |   |     |
| Cipher Suites Length: 32                                                           |        |   |     |
| ✓ Cipher Suites (16 suites)                                                        |        |   |     |
| Cipher Suite: Reserved (GREASE) (Øxdada)                                           |        |   |     |
| Cipher Suite: TLS_CHACHA20_POLY1305_SHA256 (0x1303)                                |        |   |     |
| Cipher Suite: TLS_AES_128_GCM_SHA256 (0x1301)                                      |        |   |     |
| Cipher Suite: TLS_AES_256_6CM_SHA384 (0x1302)                                      |        |   |     |
| Cipher Suite: TLS_ECDHE_ECDSA_WITH_CHACHA20_POLY1305_SHA256 (0xcca9)               |        |   |     |
| Cipher Suite: TLS_ECDHE_RSA_WITH_CHACHA20_POLY1305_SHA256 (0xcca8)                 |        |   |     |
| Cipher Suite: TLS_ECDHE_ECDSA_WITH_AES_128_GCM_SHA256 (0xc02b)                     |        |   |     |
| Cipher Suite: TLS_ECDHE_RSA_WITH_AES_128_GCM_SHA256 (0xc02f)                       |        |   |     |
| Cipher Suite: TLS_ECDHE_ECDSA_WITH_AES_256_GCM_SHA384 (0xc02c)                     |        |   |     |
| Cipher Suite: TLS_ECDHE_RSA_WITH_AES_256_GCM_SHA384 (0xc030)                       |        |   |     |
|                                                                                    |        |   | >   |
| 000 3c a0 67 8f e2 59 20 68 9d 0b c9 31 08 00 45 00 < <rbr></rbr> ⋅g··Y h ···1··E· |        |   |     |
| 20000 2C 90 01 91 65 23 20 00 30 00 C3 21 09 00 42 00 C, B. , U T. E.              | Chiudi | 1 | Aiu |

1 mostra che il contenuto del pacchetto è un handshake (ssl.record.content\_type == 22).

2 mostra che il pacchetto è un messaggio Client Hello inviato dal client al server web. Questo messaggio avvia l'handshake.

3 mostra la versione SSL e TLS più alta supportata da il cliente.

4 mostra l'ora del client che verrà utilizzata nella chiave processo di generazione.

5 mostra i dati casuali generati dal client da utilizzare nel processo di generazione delle chiavi.

6 mostra le cifre supportate dal client. Le cifre sono elencati in ordine di preferenza.

7 mostra i metodi di compressione dei dati supportati dal cliente.

Come mostrato nella figura seguente, il pacchetto 28 è un messaggio Server Hello, che include i seguenti dettagli:

| ranok - occitato zo - notopap                                                                                             | -                 |        |
|----------------------------------------------------------------------------------------------------|-------------------|--------|
| rame 28: 1383 bytes on wire (11064 bits), 1383 bytes captured (11064 bits) on interface \Device\NPF {2634871C-619E-44FD-8 | 10F-F3EE7243C6C9} | , id @ |
| thernet II, Src: LiteonTe 8f:e2:59 (3c:a0:67:8f:e2:59), Dst: LiteonTe 0b:c9:31 (20:68:9d:0b:c9:31)                        |                   |        |
| nternet Protocol Version 4, Src: 192.168.1.52, Dst: 192.168.1.57                                                          |                   |        |
| ransmission Control Protocol, Src Port: 443, Dst Port: 55176, Seq: 1, Ack: 518, Len: 1329                                 |                   |        |
| ransport Layer Security                                                                                                   |                   |        |
| TLSv1.2 Record Layer: Handshake Protocol: Server Hello                                                                    |                   |        |
| Content Type: Handshake (22) 1                                                                                            |                   |        |
| Version: TLS 1.2 (0x0303)                                                                                                 |                   |        |
| Length: 76                                                                                                    |                   |        |
| ✓ Handshake Protocol: Server Hello                                                                                        |                   |        |
| Handshake Type: Server Hello (2) 3                                                                                        |                   |        |
| Length: 72                                                                                                    |                   |        |
| Version: TLS 1.2 (0x0303)                                                                                                 |                   |        |
| Random: 9d8a0f3a6e9da54fc08f82acdba5811d0a3dcde33365d242331d390a7da0da5f                                                  |                   |        |
| GMT Unix Time: Oct 3, 2053 04:19:38.000000000 ora legale Europa occidentale 👍                                             |                   |        |
| Random Bytes: 6e9da54fc08f82acdba5811d0a3dcde33365d242331d390a7da0da5f 5                                                  |                   |        |
| Session ID Length: 0                                                                                                    |                   |        |
| Cipher Suite: TLS ECDHE RSA WITH AES 256 GCM SHA384 (0xc030)                                                              |                   |        |
| Compression Method: null (0) 7                                                                                            |                   |        |
| Extensions Length: 32                                                                                                    |                   |        |
| Extension: renegotiation info (len=1)                                                                                     |                   |        |
| > Extension: ec point formats (len=4)                                                                                     |                   |        |
| > Extension: session ticket (leng)                                                                                        |                   |        |
| <ul> <li>Extension: application layer protocol pegotiation (len=11)</li> </ul>                                            |                   |        |
| [JA35_Ful]string: 771.49900.65281-11-35-16]                                                                               |                   |        |
| [JA35: 2H33:1374dh4ddf06942f92373c0h54h]                                                                                  |                   |        |
| * TISV1.2 Record Laver: Handshake Protocol: Certificate                                                                   |                   |        |
| Content Type: Handshake (22)                                                                                              |                   |        |
| Version: TIS 1.2 (9x0303)                                                                                                 |                   |        |
| Length: 896                                                                                                    |                   |        |
| Y Handshake Protocol: Certificate                                                                                         |                   |        |
|                                                                                                    |                   |        |

1 mostra che il contenuto del pacchetto è un handshake (ssl.record.tipo\_contenuto == 22).

2 mostra la versione TLS che verrà utilizzata in questa sessione.

3 mostra che il pacchetto è un messaggio Server Hello inviato da il server al client.

4 mostra l'ora del server utilizzata nel processo di generazione della chiave.

5 mostra i dati casuali generati dal server per utilizzare nel processo di generazione delle chiavi.

6 mostra la suite di crittografia da utilizzare in questa conversazione. Viene scelto dall'elenco delle cifre inviate dal client.

7 mostra il metodo di compressione dei dati che verrà utilizzato la sessione.

Il pacchetto successivo è la risposta del server che emette un certificato:

#### \*nod.pcap

| <u>File</u> <u>M</u> odifica | <u>V</u> isualizza | Vaj | <u>C</u> attura <u>A</u> | nalizza | Statistiche | Telefonia | <u>W</u> ireless | Strumenti | Aiut |
|------------------------------|--------------------|-----|--------------------------|---------|-------------|-----------|------------------|-----------|------|
| 🧉 🔳 🧟 🖲                      | 📕 🛅 🔀              | C   | ۹ 👄 🔿                    | 2       | & ■         | €. €.     | Q 🎹              |           |      |

|     | Dettagli del pacchetto | · ∨ Ridotti o alla | rgati 🗸 🗌 Distingui maiuscole | Stringa  | ~      | stream Tr                                                                               |
|-----|------------------------|--------------------|-------------------------------|----------|--------|-----------------------------------------------------------------------------------------|
| No. | Time                   | Source             | Destination                   | Protocol | Length | Info                                                                                    |
| 1   | 22 0.068116            | 192.168.1.52       | 192.168.1.57                  | TCP      | 54     | 443 → 55174 [FIN, ACK] Seq=1330 Ack=526 Win=130816 Len=0                                |
|     | 23 0.068160            | 192.168.1.52       | 192.168.1.57                  | TCP      | 54     | 443 → 55172 [ACK] Seq=1331 Ack=526 Win=130816 Len=0                                     |
|     | 24 0.072485            | 192.168.1.57       | 192.168.1.52                  | TCP      | 54     | 55172 → 443 [ACK] Seq=526 Ack=1331 Win=64128 Len=0                                      |
|     | 25 0.072485            | 192.168.1.57       | 192.168.1.52                  | TCP      | 54     | 55174 → 443 [ACK] Seq=526 Ack=1331 Win=64128 Len=0                                      |
| 1   | 26 0.073817            | 192.168.1.57       | 192.168.1.52                  | TCP      | 54     | 55176 → 443 [ACK] Seq=1 Ack=1 Win=64256 Len=0                                           |
| 1   | 27 0.073817            | 192.168.1.57       | 192.168.1.52                  | TLSv1.2  | 571    | Client Hello                                                                            |
|     | 28 0.084807            | 192.168.1.52       | 192.168.1.57                  | TLSv1.2  | 1383   | Server Hello, Certificate, Server Key Exchange, Server Hello Done                       |
|     | 29 0.097178            | 192.168.1.57       | 192.168.1.52                  | TCP      | 54     | 55176 → 443 [ACK] Seq=518 Ack=1330 Win=64128 Len=0                                      |
|     | 30 0.097178            | 192.168.1.57       | 192.168.1.52                  | TLSv1.2  | 180    | Client Key Exchange, Change Cipher Spec, Encrypted Handshake Message                    |
|     | 31 0.097178            | 192.168.1.57       | 192.168.1.52                  | TLSv1.2  | 777    | Application Data                                                                        |
|     | 32 0.097379            | 192.168.1.52       | 192.168.1.57                  | TCP      | 54     | 443 → 55176 [ACK] Seq=1330 Ack=1367 Win=129792 Len=0                                    |
|     | 33 0.098747            | 192.168.1.52       | 192.168.1.57                  | TLSv1.2  | 312    | New Session Ticket, Change Cipher Spec, Encrypted Handshake Message                     |
|     | 34 0.107779            | 192.168.1.52       | 192.168.1.57                  | TLSv1.2  | 527    | Application Data                                                                        |
|     | 35 0.114912            | 192.168.1.57       | 192.168.1.52                  | тср      | 54     | 55176 → 443 [ACK] Seq=1367 Ack=2061 Win=64128 Len=0                                     |
|     | 36 0.278686            | 192.168.1.57       | 192.168.1.52                  | TLSv1.2  | 676    | Application Data                                                                        |
|     | 37 0.281028            | 192.168.1.52       | 192.168.1.57                  | TLSv1.2  | 1514   | Application Data                                                                        |
|     | 38 0 281028            | 102 168 1 52       | 192 168 1 57                  | тср      | 1514   | 113 - 55176 [ACK] Seg-3521 Ack-1980 Win-131328 Len-1160 [TCD segment of a reascambled D |

> Internet Protocol Version 4, Src: 192.168.1.52, Dst: 192.168.1.57 Internet Protocol Version 4, Src: 192.168.1.52, Dst: 192.168.1.57
Transmission Control Protocol, Src Port: 443, Dst Port: 55176, Seq: 1, Ack: 518, Len: 1329
Transport Layer Security
> TLSV1.2 Record Layer: Handshake Protocol: Server Hello
> TLSV1.2 Record Layer: Handshake Protocol: Certificate 1
> TLSV1.2 Record Layer: Handshake Protocol: Server Key Exchange 2
> TLSV1.2 Record Layer: Handshake Protocol: Server Hello Done 3

#### Dettagli:

| Wiresnark - Pacchetto 28 - nod.pcap —                                                                                               |       | × |
|----------------------------------------------------------------------------------------------------|-------|---|
| ✓ TLSv1.2 Record Layer: Handshake Protocol: Certificate                                                                             |       | ^ |
| Content Type: Handshake (22)                                                                                                    |       |   |
| Version: TLS 1.2 (0x0303)                                                                                                    |       |   |
| Length: 896                                                                                                    |       |   |
| ✓ Handshake Protocol: Certificate                                                                                                   |       |   |
| Handshake Type: Certificate (11)                                                                                                    |       |   |
| Length: 892                                                                                                    |       |   |
| Certificates Length: 889                                                                                                    |       |   |
| ✓ Certificates (889 bytes)                                                                                                    |       |   |
| Certificate Length: 886                                                                                                    |       |   |
| ✓ Certificate: 308203723082025a020900f80ce6973b19a94d300d06092a864886f70d01010b0500307b (pkcs-9-at-emailAddress=my@acme.it,id-at-co | mmonN | 1 |
| > signedCertificate                                                                                                    |       |   |
| > algorithmIdentifier (sha256WithRSAEncryption)                                                                                     |       |   |
| Padding: 0                                                                                                    |       |   |
| encrypted: 60ae0a07012971bc26d8b859e49174dfbbd3ce06a11a73b8dbea6ec515ba0d9c59189f24                                                 |       |   |
| ✓ TLSv1.2 Record Layer: Handshake Protocol: Server Key Exchange                                                                     |       |   |
| Content Type: Handshake (22)                                                                                                    |       |   |
| Version: TLS 1.2 (0x0303)                                                                                                    |       |   |
| Length: 333                                                                                                    |       |   |
| ➤ Handshake Protocol: Server Key Exchange                                                                                           |       |   |
| Handshake Type: Server Key Exchange (12)                                                                                            |       |   |
| Length: 329                                                                                                    |       |   |
| > EC Diffie-Hellman Server Params                                                                                                   |       |   |
| ✓ TLSv1.2 Record Laver: Handshake Protocol: Server Hello Done                                                                       |       |   |
| Content Type: Handshake (22)                                                                                                    |       |   |
| Version: TLS 1.2 (0x0303)                                                                                                    |       |   |
| Length: 4                                                                                                    |       |   |
| ✓ Handshake Protocol: Server Hello Done                                                                                             |       |   |
| Handshake Type: Server Hello Done (14)                                                                                              |       |   |
| Length: 0                                                                                                    |       |   |
|                                                                                                    | >     |   |
| 000 20 68 9d 0b c9 31 3c a0 67 8f e2 59 08 00 45 00 h···1<·g·Y··E·                                                                  |       | ^ |
|                                                                                                    |       | Y |
|                                                                                                    |       |   |
| Chiudi                                                                                                    | Aiuto |   |

1 indica che il server invia il comando Certificate, che include il certificato del server. Navigando nel ramo si vedr' l'emittente del certificato, il tempo di validità, algoritmo e altri dati.

2 mostra che il server invia il comando Server Key Exchange (solitamente Difie-Hellman), inclusi i parametri richiesti (chiave pubblica, firma e così via).

3 mostra che il server invia il messaggio Server Hello Done. Questo comando indica che il server ha completato questa fase dell'handshake SSL. Il passo successivo è l'autenticazione del client.

Il pacchetto successivo è la risposta emessa dal server cioe' un certificato.

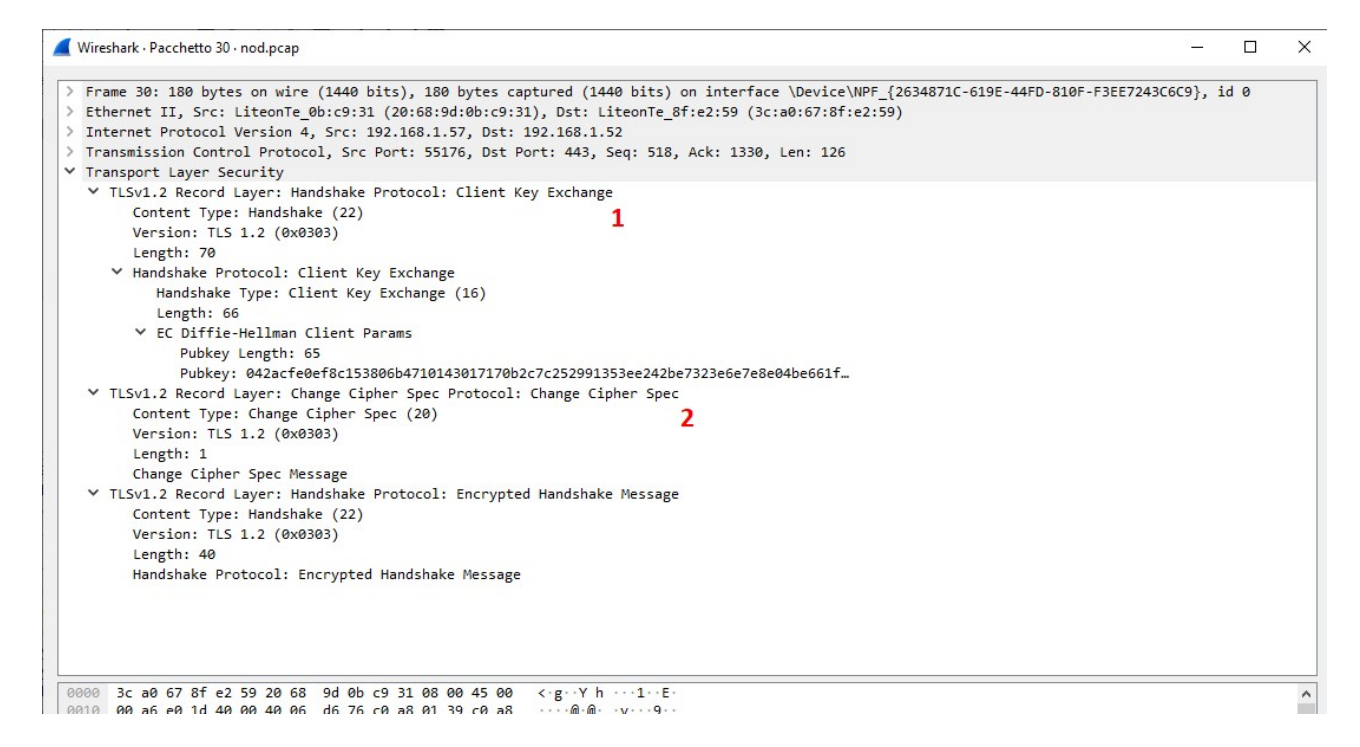

1 mostra che il client invia il comando Client Key Exchange. Questo comando contiene il segreto premaster creato dal client ed è stato quindi crittografato utilizzando la chiave pubblica del server. Nela crittografia simmetrica le chiavi vengono generate dal client e dal server, in base ai dati scambiati nel file messaggi di saluto client e server.

2 mostra che il client invia la notifica Change Cipher Spec al server. Questo viene fatto per indicare che il cliente utilizzera' le nuove chiavi di sessione per l'hashing e la crittografia.

L'ultimo passaggio è quando il server invia un nuovo ticket di sessione al client come riportato nella figura seguente:

| Арр  | olica un filtro di visualizz | zazione <ctrl-></ctrl-> |                                       |                  |           |                                                                              |              |
|------|------------------------------|-------------------------|---------------------------------------|------------------|-----------|------------------------------------------------------------------------------|--------------|
|      | Dettagli del pacchet         | to 🗸 Ridotti o alla     | argati 🗸 🗌 Distingui maiusco          | le Stringa       | ~         | stream                                                                       | Tro          |
| No.  | Time                         | Source                  | Destination                           | Protocol         | Length    | Info                                                                         |              |
|      | 22 0.068116                  | 192.168.1.52            | 192.168.1.57                          | TCP              | 54        | 443 → 55174 [FIN, ACK] Seq=1330 Ack=526 Win=130816 Len=0                     |              |
|      | 23 0.068160                  | 192.168.1.52            | 192.168.1.57                          | TCP              | 54        | 443 → 55172 [ACK] Seq=1331 Ack=526 Win=130816 Len=0                          |              |
| 1    | 24 0.072485                  | 192.168.1.57            | 192.168.1.52                          | TCP              | 54        | 55172 → 443 [ACK] Seq=526 Ack=1331 Win=64128 Len=0                           |              |
|      | 25 0.072485                  | 192.168.1.57            | 192.168.1.52                          | TCP              | 54        | 55174 → 443 [ACK] Seq=526 Ack=1331 Win=64128 Len=0                           |              |
|      | 26 0.073817                  | 192.168.1.57            | 192.168.1.52                          | TCP              | 54        | 55176 → 443 [ACK] Seq=1 Ack=1 Win=64256 Len=0                                |              |
|      | 27 0.073817                  | 192.168.1.57            | 192.168.1.52                          | TLSv1.2          | 571       | Client Hello                                                                 |              |
|      | 28 0.084807                  | 192.168.1.52            | 192.168.1.57                          | TLSv1.2          | 1383      | Server Hello, Certificate, Server Key Exchange, Server Hello Done            |              |
|      | 29 0.097178                  | 192.168.1.57            | 192.168.1.52                          | TCP              | 54        | 55176 → 443 [ACK] Seq=518 Ack=1330 Win=64128 Len=0                           |              |
|      | 30 0.097178                  | 192.168.1.57            | 192.168.1.52                          | TLSv1.2          | 180       | Client Key Exchange, Change Cipher Spec, Encrypted Handshake Message         |              |
|      | 31 0.097178                  | 192.168.1.57            | 192.168.1.52                          | TLSv1.2          | 777       | Application Data                                                             |              |
|      | 32 0.097379                  | 192.168.1.52            | 192.168.1.57                          | TCP              | 54        | 443 → 55176 [ACK] Seq=1330 Ack=1367 Win=129792 Len=0                         |              |
|      | 33 0.098747                  | 192.168.1.52            | 192.168.1.57                          | TLSv1.2          | 312       | New Session Ticket, Change Cipher Spec, Encrypted Handshake Message          |              |
|      | 34 0.107779                  | 192.168.1.52            | 192.168.1.57                          | TLSv1.2          | 527       | Application Data                                                             |              |
|      | 35 0.114912                  | 192.168.1.57            | 192.168.1.52                          | TCP              | 54        | 55176 → 443 [ACK] Seq=1367 Ack=2061 Win=64128 Len=0                          |              |
|      | 36 0.278686                  | 192.168.1.57            | 192.168.1.52                          | TLSv1.2          | 676       | Application Data                                                             |              |
|      | 37 0.281028                  | 192.168.1.52            | 192.168.1.57                          | TLSv1.2          | 1514      | Application Data                                                             |              |
|      | 38 0 281028                  | 192 168 1 52            | 192 168 1 57                          | тср              | 151/      | 113 - 55176 [ACV] Sen-3521 Ack-1980 Win-131328 Len-1160 [TCD segment of a re | accombled DD |
| > Fr | ame 33: 312 byte             | s on wire (2496 b       | bits), 312 bytes captured             | (2496 bits) on i | nterface  | \Device\NPF_{2634871C-619E-44FD-810F-F3EE7243C6C9}, id 0                     |              |
| > Et | hernet II, Src:              | LiteonTe_8f:e2:59       | 9 (3c:a0:67:8f:e2:59), Dst            | : LiteonTe_0b:c9 | :31 (20:6 | 8:9d:0b:c9:31)                                                               |              |
| > In | ternet Protocol              | Version 4, Src:         | 192.168.1.52, Dst: 192.168            | .1.57            |           |                                                                              |              |
| > Tr | ansmission Contr             | ol Protocol, Src        | Port: 443, Dst Port: 5517             | 6, Seq: 1330, Ac | k: 1367,  | Len: 258                                                                     |              |
| V Tr | ansport Layer Se             | curity                  | 1 1 1 1 1 1 1 1 1 1 1 1 1 1 1 1 1 1 1 |                  |           |                                                                              |              |

### **DECODIFICARE TLS CON WIRESHARK**

Impostiamo prima di tutto la variabile d'ambiente SSLKEYLOGFILE su un certo file a nostra scelta, ad esempio:

#### C:\>set SSLKEYLOGFILE=C:\temp\keylogfile.txt

Scgliamo un URL che risponda al protocollo https come ad esempio:https://calvino.edu.it (possiamo anche utilizzare curl -s https://calvino.edu.it)

| Time         Sarce         Destration         Protocol         Length         Info           9 2.891969         15.160.82.133         192.166.1.52         TCP         60 443 + 52111 [ACK] Seq=1Ack=518 Win=28032 Len=0           12 2.891969         15.160.82.133         192.166.1.52         TLSV.1.2         2975 Server Hello           11 2.891969         15.160.82.133         192.166.1.52         TLSV.1.2         2975 Server Hello           12 2.891969         15.160.82.133         192.166.1.52         TLSV.1.2         375 Certificate, Server Key Keynang, Server Hello Done           13 2.892157         192.168.1.52         15.160.82.133         192.166.1.52         TLSV.1.2         375 Certificate, Server Key Keynang, Change, Change, Chang                                                                                                    |                                                                                                    | zzazione <ctrl-></ctrl->                                                                                                    |                                                                                                    |                                                           |                                                                                     |
|----------------------------------------------------------------------------------------------------|----------------------------------------------------------------------------------------------------|----------------------------------------------------------------------------------------------------|----------------------------------------------------------------------------------------------------|-----------------------------------------------------------|-------------------------------------------------------------------------------------|
| 9 2.891969       15.160.82.133       192.168.1.52       TCP       60 43 + 52111 [CKL] Seq-1 Ack=518 Win=28032 Len=0         10 2.891969       15.160.82.133       192.168.1.52       TLSV.2       2974 Server Hello         12 2.891969       15.160.82.133       192.168.1.52       TLSV.2       2974 Server Hello         12 2.891969       15.160.82.133       192.168.1.52       TLSV.2       376 Certificate, Server Key Exchange, Server Hello Done         12 2.891969       15.160.82.133       192.168.1.52       TLSV.2       376 Certificate, Server Key Exchange, Server Hello Done         12 2.897884       192.168.1.52       15.160.82.133       TCP       54 Server Key Exchange, Change Cipher Spec, Encrypted Handshake Message         15 2.906103       15.160.82.133       192.168.1.52       TLSV.2       97 Change Cipher Spec, Encrypted Handshake Message         15 2.906103       15.160.82.133       192.168.1.52       TLSV.2       151 fd0.82.42       151 fd0.82         16 2.906639       192.168.1.52       TLSV.2       151 fd0.82       152       151 fd0.82       152         16 2.906639       192.168.1.52       TCP       60 443 + 52111 fA43 [ACK] Seq-462 Ack-702 Win=28032 Len=0       162         13 .07572       15.160.82.133       192.168.1.52       TCP       64 443 + 52111 fA43 [ACK] Seq-462 Ack-702 Win=28032 Len=0                                                                                                    | Time                                                                                                    | Source                                                                                                    | Destination                                                                                                    | Protocol                                                  | Length Info                                                                         |
| 10       2.891969       15.166.82.133       192.168.1.52       TCV       2974 Server Hello         12       2.891969       15.166.82.133       192.168.1.52       TCV       1230 443 + 52111 [FSH, ACK] Seq=2921 Ack=518 Min=28032 Len=1176 [TCP segment of a         12       2.891969       15.160.82.133       192.168.1.52       TLSV1.2       376 Certificate, Server Key Exchange, GargeSia Ack=518 Min=28032 Len=1176 [TCP segment of a         13       2.892157       192.168.1.52       15.160.82.133       TCP       54 S2111 + 443 [ACK] Seq=538 Ack=4419 Min=13128 Len=0         14       2.897894       192.168.1.52       TLSV1.2       376 Certificate, Server Key Exchange, Change Cipher Spec, Encrypted Handshake Message         15       2.908103       15.160.82.133       192.168.1.52       TLSV1.2       97 Change Cipher Spec, Encrypted Handshake Message         15       2.908103       15.160.82.133       192.168.1.52       TCP       60 443 + 52111 [ACK] Seq=4462 Ack=702 Win=28032 Len=14600 [TCP segment of a reas         16       3.073572       15.160.82.133       192.168.1.52       TCP       1654 443 + 52111 [ACK] Seq=4202 Ack=792 Win=28032 Len=14600 [TCP segment of a reas         19       3.073584       192.168.1.52       TCP       1654 443 + 52111 [ACK] Seq=4202 Ack=702 Win=28032 Len=14600 [TCP segment of a reas         19       3.086736       15.160.82.133                                                                                                    | 9 2.891969                                                                                                    | 15.160.82.133                                                                                                    | 192.168.1.52                                                                                                    | TCP                                                       | 60 443 → 52111 [ACK] Seq=1 Ack=518 Win=28032 Len=0                                  |
| 11 2.891669       15.160.82.133       192.168.1.52       TCP       1230 443 + 52111 [PSH, ACK] Seq=2921 Ack=518 Win-28032 Len=1176 [TCP segment of a         12 2.891969       15.160.82.133       192.168.1.52       TLSV1.2       376 Certificate, Server Key Exchange, Server Hello Done         13 2.89157       192.168.1.52       15.160.82.133       TCP       54 52111 + 443 [ACK] Seq=518 Ack=419 Win=13128 Len=0         14 2.897694       192.168.1.52       15.160.82.133       TCP       54 52111 + 443 [ACK] Seq=518 Ack=419 Win=13128 Len=0         15 2.960103       15.160.82.133       192.168.1.52       TLSV1.2       39 Change Cipher Spec, Encrypted Handshake Message         16 2.906639       192.168.1.52       15.160.82.133       TLSV1.2       153 Application Data         17 2.957625       15.160.82.133       192.168.1.52       TCP       60 443 + 52111 [ACK] Seq=4462 Ack=702 Win=28032 Len=0         18 3.073572       15.160.82.133       192.168.1.52       TCP       14654 443 + 52111 [ACK] Seq=702 Ack=1962 Win=13128 Len=0         20 3.066736       192.168.1.52       15.160.82.133       TCP       54 52111 + 443 [ACK] Seq=702 Ack=1962 Win=13128 Len=0         21 3.066329       192.168.1.52       TCP       54 52111 + 443 [ACK] Seq=702 Ack=1062 Win=13128 Len=0         23 3.067741       192.168.1.52       15.160.82.133       TCP       54 52111 + 443 [ACK] Seq=                                                                                                    | 10 2.891969                                                                                                    | 15.160.82.133                                                                                                    | 192.168.1.52                                                                                                    | TLSv1.2                                                   | 2974 Server Hello                                                                   |
| 12 2.891969       15.160.82.133       192.168.1.52       T.Svl.2       376 Certificate, Server Key Exchange, Server Hello Done         13 2.892157       192.168.1.52       15.160.82.133       TCP       54 52111 + 443 [ACK] Seq-518 Ack+419 Win-13128 Len-0         14 2.89784       192.168.1.52       15.160.82.133       TLSvl.2       19 Clent Key Exchange, Change Cipher Spec, Encrypted Handshake Message         15 2.998183       15.160.82.133       192.168.1.52       TLSvl.2       97 Change Cipher Spec, Encrypted Handshake Message         16 2.996293       192.168.1.52       TLSvl.2       15 LiP detail       156 detail         16 2.996293       192.168.1.52       TCP       60 443 + 52111 [ACK] Seq-4462 Ack-702 Win-28032 Len-14600 [TCP segnent of a reas         19 3.07386       192.168.1.52       TCP       14654 443 + 52111 [ACK] Seq-4462 Ack-702 Win-28032 Len-14600 [TCP segnent of a reas         19 3.07386       192.168.1.52       TCP       14654 443 + 52111 [ACK] Seq-4702 Ack-1962 Win-131328 Len-0         12 3.086726       15.160.82.133       TCP       54 52111 + 443 [ACK] Seq-702 Ack-1962 Win-131328 Len-0         12 3.086726       192.168.1.52       TSV1.2       21954 Application Data         21 3.086729       192.168.1.52       TCP       54 52111 + 443 [ACK] Seq-702 Ack-1962 Win-131328 Len-0         23 3.087241       192.168.1.52       TSV1.2                                                                                                    | 11 2.891969                                                                                                    | 15.160.82.133                                                                                                    | 192.168.1.52                                                                                                    | TCP                                                       | 1230 443 → 52111 [PSH, ACK] Seq=2921 Ack=518 Win=28032 Len=1176 [TCP segment of a   |
| 13 2.892157       192.168.1.52       15.160.82.133       TCP       54 52111 + 443 [ACK] Seq=518 Ack=4419 Win=13128 Len=0         14 2.897894       192.168.1.52       15.160.82.133       TLSVL.2       139 Client Key Exchange, Change Cipher Spec, Encrypted Handshake Message         16 2.908639       192.168.1.52       15.160.82.133       TLSVL.2       97 Change Cipher Spec, Encrypted Handshake Message         16 2.908639       192.168.1.52       TLSVL.2       97 Change Cipher Spec, Encrypted Handshake Message         17 2.957825       15.160.82.133       192.168.1.52       TCP       60 443 + 52111 (ACK) Seq=4462 Ack=702 Win=28032 Len=4         18 3.073572       15.160.82.133       192.168.1.52       TCP       164 5443 + 52111 (ACK) Seq=4462 Ack=702 Win=28032 Len=4         19 3.073806       192.168.1.52       15.160.82.133       TCP       54 5211 + 443 [ACK] Seq=7462 Ack=702 Win=28032 Len=4         19 3.073806       192.168.1.52       TLSVL2       21954 Application Data       21 3.086736         21 3.086736       15.160.82.133       TCP       54 5211 + 443 [ACK] Seq=702 Ack=40962 Win=131328 Len=0         22 3.087341       192.168.1.52       TLSVL2       21954 Application Data       23 3.087341         23 3.087341       192.168.1.52       TLSVL2       21954 Application Data       24 3.098116         24 3.098116       15.160.                                                                                                    | 12 2.891969                                                                                                    | 15.160.82.133                                                                                                    | 192.168.1.52                                                                                                    | TLSv1.2                                                   | 376 Certificate, Server Key Exchange, Server Hello Done                             |
| 14 2.87894       192.168.1.52       15.160.82.133       TLSvl.2       139 Client Key Exchange, Change Cipher Spec, Encrypted Handshake Message         15 2.908103       192.168.1.52       TLSvl.2       97 Change Cipher Spec, Encrypted Handshake Message         16 2.908039       192.168.1.52       TLSvl.2       97 Change Cipher Spec, Encrypted Handshake Message         17 2.957825       15.160.82.133       192.168.1.52       TCP       60 434 > 52111 [AK] Seq=4462 Ack=702 Win=28032 Len=0         18 3.073727       15.160.82.133       192.168.1.52       TCP       16454 443 > 52111 [AK] Seq=4462 Ack=702 Win=28032 Len=0         19 3.073808       192.168.1.52       TCP       16454 443 > 52111 [AK] Seq=4462 Ack=702 Win=28032 Len=0         19 3.073808       192.168.1.52       TCP       54 52111 + 443 [ACK] Seq=702 Ack=19062 Win=131328 Len=0         20 3.086734       15.160.82.133       192.168.1.52       TCP       54 52111 + 443 [ACK] Seq=702 Ack=19062 Win=131328 Len=0         21 3.086734       192.168.1.52       TS.10       21954 Application Data       13         23 3.087341       192.168.1.52       TCP       7554 443 + 52111 [ACK] Seq=702 Ack=49062 Min=131328 Len=0         23 3.087341       192.168.1.52       TCP       7554 443 + 52111 [ACK] Seq=49062 Ack=49062 Min=131328 Len=0         23 3.087341       192.168.1.52       TCP       7554 443 + 52                                                                                                    | 13 2.892157                                                                                                    | 192.168.1.52                                                                                                    | 15.160.82.133                                                                                                    | TCP                                                       | 54 52111 → 443 [ACK] Seq=518 Ack=4419 Win=131328 Len=0                              |
| 15 2.908183       15.160.82.133       192.168.1.52       TLSv1.2       97 Change Cipher Spec, EncryPted Handshake Message         16 2.908639       192.168.1.52       15.160.82.133       TLSv1.2       153 Application Data         17 2.95725       15.160.82.133       192.168.1.52       TCP       60 443 + 52111 [ACK] Seq=4462 Ack=702 Win=28032 Len=0         18 3.073572       15.160.82.133       192.168.1.52       TCP       16454 443 + 52111 [ACK] Seq=4462 Ack=702 Win=28032 Len=14600 [TCP segment of a reas         19 3.073680       192.168.1.52       15.160.82.133       TCP       54 52111 + 443 [ACK] Seq=702 Ack=3062 Win=28032 Len=14000 [TCP segment of a reas         20 3.066736       15.160.82.133       192.168.1.52       TCP       54 52111 + 443 [ACK] Seq=702 Ack=3062 Win=131328 Len=0         21 3.066726       15.160.82.133       192.168.1.52       TCP       7354 443 + 52111 [ACK] Seq=702 Ack=3062 Win=131328 Len=0         22 3.067261       15.160.82.133       192.168.1.52       TCP       7354 443 + 52111 [ACK] Seq=702 Ack=3062 Win=131328 Len=0         23 3.087341       192.168.1.52       TCP       7354 443 + 52111 [ACK] Seq=702 Ack=3062 Win=131328 Len=0         24 3.098146       15.160.82.133       TCP       54 52111 + 443 [ACK] Seq=702 Ack=3622 Win=131328 Len=0         24 3.098146       15.160.82.133       TCP       54 52111 + 443 [ACK] Seq=702 Ack=3622 Win=131328                                                                                                    | 14 2.897894                                                                                                    | 192.168.1.52                                                                                                    | 15.160.82.133                                                                                                    | TLSv1.2                                                   | 139 Client Key Exchange, Change Cipher Spec, Encrypted Handshake Message            |
| 16 2.900633       192.168.1.52       15.160.62.133       TLSv1.2       153 [ApplIcation Data         17 2.957825       15.160.62.133       192.168.1.52       TCP       60 443 + 52111 [ACK] Seq=4462 Ack=702 Win=28032 Len=0         18 3.07357825       15.160.82.133       192.168.1.52       TCP       60 443 + 52111 [ACK] Seq=4462 Ack=702 Win=28032 Len=0         19 3.073808       192.168.1.52       15.160.82.133       TCP       54 52111 + 443 [ACK] Seq=702 Ack=1962 Win=131328 Len=0         20 3.086736       15.160.82.133       192.168.1.52       TLSv1.2       21954 Application Data         21 3.080529       192.168.1.52       15.160.82.133       TCP       54 52111 + 443 [ACK] Seq=4062 Ack=702 Win=28032 Len=7306 [TCP segment of a reas         23 3.087341       192.168.1.52       15.160.82.133       TCP       54 52111 + 443 [ACK] Seq=702 Ack=4062 Win=131328 Len=0         23 3.087341       192.168.1.52       15.160.82.133       TCP       54 52111 + 443 [ACK] Seq=702 Ack=702 Win=28032 Len=7306 [TCP segment of a reas         23 3.087341       192.168.1.52       TS.160.82.133       TCP       54 52111 + 443 [ACK] Seq=702 Ack=702 Win=28032 Len=7306 [TCP segment of a reas         23 3.087341       192.168.1.52       TS.106.82.133       TCP       54 52111 + 443 [ACK] Seq=702 Ack=702 Win=28032 Len=7306 [TCP segment of a reas         23 3.087341       192.168.1.52                                                                                                    | 15 2.908103                                                                                                    | 15.160.82.133                                                                                                    | 192.168.1.52                                                                                                    | TLSv1.2                                                   | 97 Change Cipher Spec, Encrypted Handshake Message                                  |
| 17 2.957825       15.160.82.133       192.168.1.52       TCP       60.43 + 52111       [ACK] Seq-4462 Ack-702 Win-28032 Len=0         18 3.073572       15.160.82.133       192.168.1.52       TCP       14654 443 + 52111       [ACK] Seq-4462 Ack-702 Win-28032 Len=0         19 3.073808       192.168.1.52       15.160.82.133       TCP       54 52111 + 443       [ACK] Seq-702 Ack-19662 Win-28032 Len=0         20 3.086736       15.160.82.133       192.168.1.52       TS1.2       21954 Application Data, Application Data         21 3.086292       192.168.1.52       15.160.82.133       TCP       54 52111 + 443 [ACK] Seq-702 Ack-19662 Win-131328 Len=0         22 3.0867261       15.160.82.133       192.168.1.52       TCP       7554 443 + 52111 + 643 [ACK] Seq-702 Ack-48062 Ack-702 Win-28032 Len-7300 [TCP segment of a reas         23 3.087241       192.168.1.52       TCP       7554 443 + 52111 + 643 [ACK] Seq-702 Ack-48062 Ack-702 Win-28032 Len-7300 [TCP segment of a reas         24 3.09816       15.160.82.133       TCP       54 52111 + 443 [ACK] Seq-702 Ack-48062 Win-131328 Len=0         24 3.09816       15.160.82.133       TCP       54 52111 + 443 [ACK] Seq-702 Ack-48062 Win-131328 Len=0         24 3.09816       15.160.82.133       TCP       54 52111 + 443 [ACK] Seq-702 Ack-48062 Win-131328 Len=0         24 3.09816       15.160.82.133       TCP       54 52111 + 443                                                                                                    | 16 2.908639                                                                                                    | 192.168.1.52                                                                                                    | 15.160.82.133                                                                                                    | TLSv1.2                                                   | 153 Application Data                                                                |
| 18 3.073572       15.160.82.133       192.168.1.52       TCP       14654 443 + 52111       ACK       Seq=4462 Ack=702 Win=28032 Len=14600 [TCP segment of a reas         19 3.073808       192.168.1.52       15.160.82.133       TCP       54 52111 + 443 [ACK] Seq=702 Ack=3062 Win=31328 Len=0         20 3.080573       15.160.82.133       TCP       54 52111 + 443 [ACK] Seq=702 Ack=3062 Win=31328 Len=0         21 3.080529       192.168.1.52       15.160.82.133       TCP       54 52111 + 443 [ACK] Seq=702 Ack=3062 Win=31328 Len=0         22 3.0807261       15.160.82.133       TCP       54 52111 + 443 [ACK] Seq=702 Ack=3062 Win=31328 Len=0         23 3.087341       192.168.1.52       TCP       7354 443 + 52111 [ACK] Seq=702 Ack=3062 Win=31328 Len=0         24 3.008116       15.160.82.133       TCP       54 5211 + 443 [ACK] Seq=702 Ack=3062 Win=31328 Len=0         24 3.008116       15.160.82.133       TCP       54 5211 + 443 [ACK] Seq=702 Ack=3062 Win=31328 Len=0         24 3.008116       15.160.82.133       TCP       54 5211 + 443 [ACK] Seq=702 Ack=3062 Win=31328 Len=0         24 3.008116       15.160.82.133       TCP       54 5211 + 443 [ACK] Seq=702 Ack=3062 Win=31328 Len=0         24 3.008116       15.160.82.133       TCP       54 5211 + 443 [ACK] Seq=702 Ack=3062 Win=31328 Len=0         25 contro       15.160.82.133       TCP       54 5211 +                                                                                                    | 17 2.957825                                                                                                    | 15.160.82.133                                                                                                    | 192.168.1.52                                                                                                    | TCP                                                       | 60 443 → 52111 [ACK] Seg=4462 Ack=702 Win=28032 Len=0                               |
| 19 3.073808       192.168.1.52       15.160.82.133       TCP       54 52111 + 443 [ACK] Seq-782 Ack=4962 Win=131328 Len=0         20 3.086736       15.160.82.133       192.166.1.52       TLSV.2       21954 Application Data, Application Data         21 3.0866736       15.160.82.133       192.166.1.52       TLSV.2       21954 Application Data, Application Data         23 3.087281       15.160.82.133       192.168.1.52       TCP       54 52111 + 443 [ACK] Seq-702 Ack=40962 Win=131328 Len=0         23 3.087281       15.160.82.133       192.168.1.52       TCP       7554 443 + 52111 = A43 [ACK] Seq-702 Ack=40962 Win=2032 Len=7300 [TCP segment of a reast         23 3.087241       192.166.1.52       TCP       7554 443 + 52111 = A43 [ACK] Seq-702 Ack=4062 Win=131328 Len=0         23 3.087241       192.168.1.52       TCP       7554 443 + 52111 = A43 [ACK] Seq-702 Ack=4062 Ack=702 Win=2032 Len=7300 [TCP segment of a reast         24 3.098116       15.160.82.133       192.168.1.52       TLSV.2       21954 Application Data, Application Data         ame 16: 153 Dytes on wire (1224 bits), 153 bytes captured (1224 bits) on interface \Device\UPF_{2634871C-619E-44FD-810F-F3EE7243C6C9}, id 0       6         hernet II, Src: Liteonfe_8frie2:09 (Sci:0F:0F:20), Dst: senentsu_56:fb:20 (04:71:53:56:fb:20)       HCF1753256:fb:20       HCF1753256:fb:20         iternet Protocol Version 4, Src: 192.168.1.52, Dst: 15.160.82.133       mansission Control Pr                                                                                                    | 18 3.073572                                                                                                    | 15.160.82.133                                                                                                    | 192.168.1.52                                                                                                    | TCP                                                       | 14654 443 → 52111 [ACK] Seq=4462 Ack=702 Win=28032 Len=14600 [TCP segment of a reas |
| 20       3.086736       15.160.82.133       192.166.1.52       TLSv1.2       21954 Application Data, Application Data         21       3.086929       192.166.1.52       15.160.82.133       TCP       54 52111 + 443       [ACK] Seq-702 Ack=40962 Win=131328 Len=0         23       3.087741       192.166.1.52       TCP       7354 443 + 52111       [ACK] Seq-702 Ack=40962 Win=131328 Len=0         23       3.087741       192.166.1.52       TCP       7354 443 + 52111       [ACK] Seq-702 Ack=4062 Win=131328 Len=0         23       3.087741       192.166.1.52       TCP       54 52111 + 443       [ACK] Seq-702 Ack=4062 Win=131328 Len=0         24       3.087741       192.166.1.52       TLSV1.2       21954 Application Data         24       3.087741       192.166.1.51       192.166.1.52       TLSV1.2       21954 Application Data         24       3.087161       15.160.82.133       TCP       54 52111 + 443       [ACK] Seq-702 Ack=4862 Win=131328 Len=0         24       3.087161       15.160.82.133       TLSV1.2       21954 Application Data       Application Data         43       .08016       15.160.82.133       TLSV1.2       21954 Application Data       Application Data         -ame 16: 153       Systes       nametsion Control FASTA       Sec.152.0 Sot: 15.160.82.133                                                                                                    | 19 3.073808                                                                                                    | 192.168.1.52                                                                                                    | 15.160.82.133                                                                                                    | TCP                                                       | 54 52111 → 443 [ACK] Seg=702 Ack=19062 Win=131328 Len=0                             |
| 21 3.086629       192.168.1.52       15.160.82.133       TCP       54.52111 + 443       FAX       Seq=702       Ack=40962       Win=131328       Len=0         22 3.087281       15.160.82.133       192.168.1.52       TCP       754       443       +52111       +K1       Seq=40962       Ack=40962       Win=20032       Len=7300       [TCP       535       443       +52111       #K1       Seq=40962       Ack=4062       Win=20032       Len=7300       [TCP       sg=40962       Ack=4062       Win=20032       Len=7300       [TCP       sg=40962       Ack=4062       Win=20032       Len=7300       [TCP       sg=40962       Ack=4062       Win=131328       Len=0       sg=40962       Ack=4062       Win=131328       Len=90       Sg=40962       Ack=4062       Win=131328       Len=90       Sg=40962       Ack=4062       Win=131328       Len=0       Sg=40962       Ack=4062       Win=131328       Len=90       Sg=40962       Ack=4062       Win=131328       Len=90       Sg=40961       Sg=40961       Sg=40961       Sg=40962       Ack=4062       Win=131328       Len=90       Sg=40961       Sg=40962       Ack=4062       Win=131328       Len=90       Sg=40961       Sg=40961       Sg=40961       Sg=40961       Sg=40961       Sg=40962       Ack=4062 <td>20 3.086736</td> <td>15.160.82.133</td> <td>192.168.1.52</td> <td>TLSv1.2</td> <td>21954 Application Data, Application Data</td>                                                                                                    | 20 3.086736                                                                                                    | 15.160.82.133                                                                                                    | 192.168.1.52                                                                                                    | TLSv1.2                                                   | 21954 Application Data, Application Data                                            |
| 22 3.087281       15.160.82.133       192.168.1.52       TCP       7354 443 > 52111 [ACK] 5eq-40962 Ack=702 kin=20832 Len=7300 [TCP segment of a reas         23 3.087281       192.168.1.52       15.160.82.133       TCP       54 52111 + 443 [ACK] 5eq-702 Ack=8262 kin=13132 Len=70         24 3.098104       15.160.82.133       TCP       7354 443 > 52111 f ACK] 5eq-40962 Ack=8262 kin=13132 Len=70       Ack=8262 kin=13132 Len=70         ame 16: 153 Bytes on wire (1224 bits), 153 bytes captured (1224 bits) on interface VieviceWPF_{2634871C-619E-44FD-810F-F3EE7243C6C9}, id 0       Ack=700 Ack=8262 kin=13132 Len=70         hennet II, Src: LiteonTe_8fie2:59 (3c:a067:8fie2:59), Dst: Sernetsu-56:fb:20 (04:71:53:56:fb:20)       Version 4, Src: 192.168.1.52, Dst: 15.160.82.133         ansmort Layer Security       Jernet Yendool, Src Port: S2111, Dst Port: 443, Seq: 603, Ack: 4462, Len: 99       ansmort Layer Security                                                                                                    | 21 3.086929                                                                                                    | 192.168.1.52                                                                                                    | 15.160.82.133                                                                                                    | TCP                                                       | 54 52111 → 443 [ACK] Seg=702 Ack=40962 Win=131328 Len=0                             |
| 23 3.087341       192.168.1.52       15.160.82.133       TCP       54 52111 + 443       [ACK]       Seg=702 Ack=48262 Win=131328 Len=0         24 3.088116       15.160.82.133       192.168.1.52       TLSv1.2       21954 Application Data, Application Data         ame 16: 153 bytes on wire (1224 bits), 153 bytes captured (1224 bits) on interface Uncvice\NPF_{2634871C-619E-44FD-810F-F3EE724366C9}, id 0         hernet II, Src: LiteonTe_8f:e2:59 (3c:a0:67:8f:e2:59), Dst: SernetSu_56:fb:20 (04:71:53:56:fb:20)         ternet Protocol Version 4, Src: 192.168.1.52, Dst: 15.160.82.133         ansmission Control Protocol, Src Port: 52111, Dst Port: 443, Seg: 603, Ack: 4462, Len: 99         ansport Layer Security                                                                                                    | 22 3,087281                                                                                                    | 15,160,82,133                                                                                                    | 192,168,1,52                                                                                                    | TCP                                                       | 7354 443 → 52111 [ACK] Seg=40962 Ack=702 Win=28032 Len=7300 [TCP segment of a reas  |
| 24 3.098116         15.160.82.133         192.168.1.52         TLSv1.2         21954 Application Data, Application Data           rame 16:         153 bytes on wire (1224 bits), 153 bytes captured (1224 bits) on interface \Device\WPF_{2634871C-619E-44FD-810F-F3EE7243C6C9}, id 0           thermet TI, Src: Liteorie 5ries20; (3cai67:37:61:259), Dats: sernetSu_56:fb:20 (04:71:53:56:fb:20)           nternet Protocol Version 4, Src: 192.168.1.52, Dst: 15.160.82.133           ramsport Layer Security                                                                                                    | 23 3,087341                                                                                                    | 192.168.1.52                                                                                                    | 15,160,82,133                                                                                                    | TCP                                                       | 54 52111 → 443 [ACK] Seg=702 Ack=48262 Win=131328 Len=0                             |
| rame 16: 153 bytes on wire (1224 bits), 153 bytes captured (1224 bits) on interface \Device\WPF_{2634871C-619E-44FD-810F-F3EE7243C6C9}, id 0<br>thernet II, Src: LiteonTe_8f:e2:59 (3c:a0:67:8f:e2:59), Dst: SernetSu_56:fb:20 (04:71:53:56:fb:20)<br>nternet Protocol Version 4, Src: 192.168.1.52, Dst: 15.160.82.133<br>ransmission Control Protocol, Src Port: 52111, Dst Port: 443, Seq: 603, Ack: 4462, Len: 99<br>ransport Layer Security                                                                                                    |                                                                                                    | 15 160 00 100                                                                                                    | 192 168 1 52                                                                                                    | TI 5v1.2                                                  | 21954 Application Data, Application Data                                            |
|                                                                                                    | 24 3.098116<br>rame 16: 153 byt                                                                                                    | es on wire (1224 bits), 153 byt                                                                                                    | es captured (1224 bits) on int                                                                                                    | erface \Device\NPF                                        | -{2634871C-619E-44FD-810F-F3EE7243C6C9}, id 0                                       |
|                                                                                                    | 24 3.098116<br>rame 16: 153 byt<br>thernet II, Src:<br>neternet Protocol<br>ransmission Cont<br>ransport Layer S<br>0 44 71 53 56 f<br>0 08 bb 81 84                                                                                                    | <pre>is:100.62.133 ies on wire (1224 bits), 153 byt LiteonTe_Bf:e2:59 (3c:a0:67:8f Version 4, Src: 192.168.1.52, rol Protocol, Src Port: 52111, ecurity b 20 3c a0 67 8f e2 59 08 00 4 0 00 80 06 1e 53 c0 a8 01 34 0</pre>                                                                                                    | <pre>tes captured (1224 bits) on int<br/>:e2:59), Dst: SernetSu_56:fb:2<br/>Dst: 15.166.82.133<br/>Dst Port: 443, Seq: 603, Ack:<br/>5 00qSV. &lt;. g.Y.E.<br/>f a0@S4</pre>                  | erface \Device\NPf<br>0 (04:71:53:56:fb:<br>4462, Len: 99 | r_{2634871C-619E-44FD-810F-F3EE7243C6C9}, id 0<br>20)                               |
| ) 52 85 cb 8f 01 bb 88 9e 26 1f 78 a8 69 23 50 18 R······ & x·i#P·                                                                                                    | 24 3.098116<br>rame 16: 153 byt<br>thernet II, Srcz<br>ransmission Cont<br>ransport Layer 5<br>0 004 71 53 56 f<br>0 00 8b 81 8 4<br>52 85 cb 8f 0                                                                                                    | <pre>Is:100.02.133 Is:00.02.133 Is:00.02.13 Is:00.02.13 Is:00.02</pre> | Sec aptured (1224 bits) on int<br>:e2:59), Dst: SernetSu_56:fb:2<br>Dst: 15.160.82.133<br>Dst Port: 443, Seq: 603, Ack:<br>5 00 ·qSV. <·g·Y·E·<br>f a0 ···.0€···5··4·<br>0 18 R.···.8·x·1#P·  | erface \Device\NPf<br>0 (04:71:53:56:fb:<br>4462, Len: 99 | {2634871C-619E-44FD-810F-F3EE7243C6C9}, id 0<br>20)                                 |
| 0 52 85 cb 8f 01 bb 88 9e 26 1f 78 a8 69 23 50 18 R & x i#P<br>0 02 01 c7 f3 00 00 17 03 03 00 5e 23 a6 26 01 6b                                                                                                    | 24 3.098116<br>rame 16: 153 byt<br>thernet II, Src:<br>ransmission Cont<br>ransport Layer S<br>0 04 71 53 56 f<br>0 00 8b b8 18 4<br>52 85 cb 8f 0<br>0 20 17 7 3 0                                                                                                    | <pre>is:100.62.133 ies on wire (1224 bits), 153 byt LiteonTe_Bf:e2:59 (3c:a0:67:8f Version 4, Src: 192.168.1.52, rol Protocol, Src Port: 52111, ecurity b 20 3c a0 67 8f e2 59 08 00 4 0 00 80 06 1e 53 c0 a8 01 34 0 0 b 88 9e 26 1f 78 a8 69 23 5 0 00 17 03 08 06 23 a6 26 0 </pre>                                                                                                    | 11       1124 bits) on int         're2:59), Dst: SernetSu_56:fb:2         Dst: 15.160.82.133         Dst Port: 443, Seq: 603, Ack:         5 00       -qSV- <-g-'Y-E-                        | erface \Device\NPP<br>0 (04:71:53:56:fb:<br>4462, Len: 99 | F_{2634871C-619E-44FD-810F-F3EE7243C6C9}, id 0<br>20)                               |
| 0 52 85 cb 8f 01 bb 88 9e 26 1f 78 a6 69 23 50 18 R····· & k·v:1#P·<br>0 20 41 c7 73 00 00 17 03 03 09 05 23 a6 26 61 6b ································                                                                                                    | 24 3.098116<br>irame 16: 153 byt<br>ithernet II, Src:<br>internet Protocol<br>iransmission Cont<br>ransport Layer S<br>0 04 71 53 56 f<br>0 08 8b 81 84<br>0 52 85 cb 8f 0<br>0 20 41 c7 f 30<br>0 44 65 33 3b f<br>0 44 65 34 d                                                                               | Is:100.62.133<br>es on wire (1224 bits), 153 byt<br>LiteonTe 8f:22.59 (3c:a0:67:47<br>.Version 4, Src: 192.168.1.52,<br>rol Protocol, Src Port: 52111,<br>ecurity<br>b 20 3c a0 67 8f e2 59 08 00 4<br>0 00 80 06 1e 53 c0 a8 01 34 0<br>1 bb 88 9e 26 1f 78 a8 69 23 5<br>0 00 17 03 03 00 5e 23 a6 26 0<br>0 da b 62 3 51 54 74 68 3                                                                                                    | scaptured (1224 bits) on int       :e2:59), Dst: SenetSu_56:fb:2       Dst: 15.160.82.133       Dst Port: 443, Seq: 603, Ack:       f a0@S4       0 18 R& x.i#P.       16b                    | erface \Device\NPF<br>0 (04:71:53:56:fb:<br>4462, Len: 99 | -{2634871C-619E-44FD-810F-F3EE7243C6C9}, id 0<br>20)                                |
| 0 52 85 cb 8f 01 bb 88 9e 26 1f 78 a8 69 23 50 18 R···· & k·k·i#P·<br>0 20 01 c7 f3 00 00 17 03 03 00 5e 23 a6 26 01 6b ···································                                                                                                    | 24 3.993116<br>irame 16: 153 byt<br>ithernet II, Src:<br>internet Protocol<br>ransmission Cont<br>ransport Layer S<br>0 00 8b b8 18 4<br>0 22 85 cb 8f 0<br>0 20 1c 7 f 3<br>0 44 65 86 dC<br>0 43 3 b f<br>0 a4 a6 3 a 3b f<br>0 a4 a6 5 8 8 dC<br>0 60 c 1 9 8                                               | <pre>15:100.02.133 is on wire (1224 bits), 153 byt LiteonTe_8f:e2:59 (3c:a0:67:8f Version 4, Src: 192.168.1.52, rol Protocol, Src Port: 52111, ecurity b 20 3c a0 67 8f e2 59 08 00 4 0 00 80 06 1e 53 c0 a8 01 34 0 0 08 00 61 e 53 c0 a8 01 34 0 10 b8 89 e2 51 f78 a8 69 23 5 0 00 17 03 00 5e 23 a6 26 0 0 da b6 03 a9 5f f3 a4 7d 86 3 9 12 c5 f6 a0 41 83 9a 6c 78 0 9 12 c5 f6 a0 41 83 9a 6c 78 0 </pre>                                                                                                    | 5       00       ·qSV· <· g· Y··E·                                                                                                    | erface \Device\NPF<br>0 (04:71:53:56:fb:<br>4462, Len: 99 | F_{2634871C-619E-44FD-810F-F3EE7243C6C9}, id 0<br>20)                               |
| 52       55       cb       f1       75       a6       69       26       17       78       69       69       26       17       78       66       57       36       69       17       36       69       27       37       57       36       69       17       57       36       78       57       57       36       78       78       58       58       56       57       57       58       56       56       57       57       57       56       66       66       12       57       68       67       78       60       74       74       74       74       74       74       74       74       74       74       74       74       74       74       74       74       74       74       74       74       74       74       74       74       74       74       74       74       74       74       74       74       74       74       74       74       74       74       74       74       74       74       74       74       74       74       74       74       74       74       74       74       74       74       74       74 <td< th=""><td>24 3.098116<br/>Frame 16: 153 byt<br/>Ethernet II, Src:<br/>Internet Protocol<br/>Transmission Cont<br/>Transport Layer S<br/>00 04 71 53 56 f<br/>00 08 bb 81 84<br/>05 28 5c b 87 0<br/>00 04 07 f 8<br/>00 20 1c 7 f 8<br/>00 a 4 6 3 8 5 b 61<br/>00 a 4 6 5 8 6 d c<br/>00 a 6 c 81 05 8<br/>00 20 51 5 2 c</td><td><pre>Is:100.62.133 is:00.62.133 is:00.62.133 is:00.62.133 is:00.62.133 is:00.62.133 is:00.62.133 is:00.62.133 is:00.62.133 is:00.62.133 is:00.62.133 is:00.62.133 is:00.62.133 is:00.62.13 is:00.62.13</pre></td><td>ses captured (1224 bits) on int         :e2:59), Dst: SernetSu_56:fb:2         Dst: 15:166.82.133         Dst Port: 443, Seq: 603, Ack:         5 00 .q5V. &lt; g.Y.E.</td>         f a0@S4.         0 18 R&amp;x.i#P.         16b<td>erface \Device\NPf<br/>0 (04:71:53:56:fb:<br/>4462, Len: 99</td><td>{2634871C-619E-44FD-810F-F3EE7243C6C9}, id 0<br/>20)</td></td<> | 24 3.098116<br>Frame 16: 153 byt<br>Ethernet II, Src:<br>Internet Protocol<br>Transmission Cont<br>Transport Layer S<br>00 04 71 53 56 f<br>00 08 bb 81 84<br>05 28 5c b 87 0<br>00 04 07 f 8<br>00 20 1c 7 f 8<br>00 a 4 6 3 8 5 b 61<br>00 a 4 6 5 8 6 d c<br>00 a 6 c 81 05 8<br>00 20 51 5 2 c             | <pre>Is:100.62.133 is:00.62.133 is:00.62.133 is:00.62.133 is:00.62.133 is:00.62.133 is:00.62.133 is:00.62.133 is:00.62.133 is:00.62.133 is:00.62.133 is:00.62.133 is:00.62.133 is:00.62.13 is:00.62.13</pre> | ses captured (1224 bits) on int         :e2:59), Dst: SernetSu_56:fb:2         Dst: 15:166.82.133         Dst Port: 443, Seq: 603, Ack:         5 00 .q5V. < g.Y.E.                           | erface \Device\NPf<br>0 (04:71:53:56:fb:<br>4462, Len: 99 | {2634871C-619E-44FD-810F-F3EE7243C6C9}, id 0<br>20)                                 |
| 52       52       55       56       76       76       66       76       76       76       76       76       76       76       76       76       76       76       76       76       76       76       76       76       76       76       76       76       76       76       76       76       76       76       76       76       76       76       76       76       76       76       76       76       76       76       76       76       76       76       76       76       76       76       76       76       76       76       76       76       76       76       76       76       76       76       76       76       76       76       76       76       76       76       76       76       76       76       76       76       76       76       76       76       76       76       76       76       76       76       76       76       76       76       76       76       76       76       76       76       76       76       76       76       76       76       76       76       76       76       76       76 <td< th=""><td>24 3.098116<br/>Frame 16: 153 byt<br/>Ethernet II, Src:<br/>Internet Protocol<br/>Transmission Cont<br/>Transport Layer 9<br/>0 04 71 53 56 f<br/>0 00 08 b8 18 4<br/>52 85 cb 87 0<br/>0 20 1c 7 53 0<br/>0 44 a6 33 b f<br/>0 44 a6 58 8 dc<br/>0 44 a6 58 8 dc<br/>0 60 ce 81 05 8<br/>0 21 52 51 52 ac<br/>1 a 34 82 8c 9</td><td><pre>Is:100.62.133 Is:00.62.133 Is:00.62.133 Is:00.62.133 Is:00.62.133 Is:00.62.133 Is:00.62.133 Is:00.62.133 Is:00.62.133 Is:00.62.133 Is:00.62.133 Is:00.62.14 Is:00.62.14 Is:00.62.14 Is:00.62.14 Is:00.62.14 Is:00.62.14 Is:00.62.14 Is:00.62.14 Is:00.62.14 Is:00.62.14 Is:00.62.14 Is:00.62.14 Is:00.62.14 Is:00.62.14 Is:00.62.14 Is:00.62.14 Is:00.62.14 Is:00.62.14 Is:00.64.14 Is:00.64.14 I</pre></td><td>ses captured (1224 bits) on int         :e2:59), Dst: SenetSu_56:fb:2         Dst: 15.160.82.133         Dst Port: 443, Seq: 603, Ack:         5 00       -q5V. &lt;&gt; g.Y.E.         f a0      @</td><td>erface \Device\NPF<br/>0 (04:71:53:56:fb:<br/>4462, Len: 99</td><td>-{2634871C-619E-44FD-810F-F3EE7243C6C9}, 1d 0<br/>20)</td></td<>             | 24 3.098116<br>Frame 16: 153 byt<br>Ethernet II, Src:<br>Internet Protocol<br>Transmission Cont<br>Transport Layer 9<br>0 04 71 53 56 f<br>0 00 08 b8 18 4<br>52 85 cb 87 0<br>0 20 1c 7 53 0<br>0 44 a6 33 b f<br>0 44 a6 58 8 dc<br>0 44 a6 58 8 dc<br>0 60 ce 81 05 8<br>0 21 52 51 52 ac<br>1 a 34 82 8c 9 | <pre>Is:100.62.133 Is:00.62.133 Is:00.62.133 Is:00.62.133 Is:00.62.133 Is:00.62.133 Is:00.62.133 Is:00.62.133 Is:00.62.133 Is:00.62.133 Is:00.62.133 Is:00.62.14 Is:00.62.14 Is:00.62.14 Is:00.62.14 Is:00.62.14 Is:00.62.14 Is:00.62.14 Is:00.62.14 Is:00.62.14 Is:00.62.14 Is:00.62.14 Is:00.62.14 Is:00.62.14 Is:00.62.14 Is:00.62.14 Is:00.62.14 Is:00.62.14 Is:00.62.14 Is:00.64.14 Is:00.64.14 I</pre> | ses captured (1224 bits) on int         :e2:59), Dst: SenetSu_56:fb:2         Dst: 15.160.82.133         Dst Port: 443, Seq: 603, Ack:         5 00       -q5V. <> g.Y.E.         f a0      @ | erface \Device\NPF<br>0 (04:71:53:56:fb:<br>4462, Len: 99 | -{2634871C-619E-44FD-810F-F3EE7243C6C9}, 1d 0<br>20)                                |

Si nota che il pacchetto 16 contiene i dati criptati ovviamente. Ma ora clicchiamo sempre sul pacchetto 16 e alla voce "Transport Layer Security" del pannello intermedio clicchiamo con il tasto destro del mouse e scegliamo "Preferenze del Protocollo"->"(Pre)-Master-Secret log filename ...":

| <b></b> *Wi-Fi<br><u>F</u> ile <u>M</u> odifica <u>V</u> isualiz                                                                                                    | za Va <u>i C</u> attura <u>A</u> nalizza <u>S</u> tatistiche                                                                                                    | Telefonja <u>W</u> ireless S <u>t</u> rumenti                                            | Aiuto                      |                                                    |                  | -             | o ×            |
|----------------------------------------------------------------------------------------------------|----------------------------------------------------------------------------------------------------|------------------------------------------------------------------------------------------|----------------------------|----------------------------------------------------|------------------|---------------|----------------|
| 🧉 🔳 🖉 💿 📘 🛅                                                                                                    | 🗙 🖸 ९ 🗢 🕾 Ŧ 🛓 📃 🗏                                                                                                    | Q Q Q II                                                                                 |                            |                                                    |                  |               |                |
| Applica un filtro di visualiz                                                                                                    | zazione <ctrl-></ctrl->                                                                                                    |                                                                                          |                            |                                                    |                  |               | + 🔽            |
| Apri le preferenze di TLS                                                                                                    |                                                                                                    | (Pre)                                                                                    | -Master-Secret log filenam | e: C:/Temp/keylogfile.txt                          | Sfoglia          | OK            | Annulla        |
| No. Time                                                                                                    | Source                                                                                                    | Destination                                                                              | Protocol                   | Length Info                                        |                  |               |                |
| 9 2.891969                                                                                                    | 15.160.82.133                                                                                                    | 192.168.1.52                                                                             | TCP                        | 60 443 → 52111 [ACK] Seq=1 Ack=518 Win=28032 Len   | =0               |               |                |
| 10 2.891969                                                                                                    | 15.160.82.133                                                                                                    | 192.168.1.52                                                                             | TLSv1.2                    | 2974 Server Hello                                  |                  |               |                |
| 11 2.891969                                                                                                    | 15.160.82.133                                                                                                    | 192.168.1.52                                                                             | TCP                        | 1230 443 → 52111 [PSH, ACK] Seq=2921 Ack=518 Win=2 | 8032 Len=1176 [1 | TCP segment o | of a r         |
| 12 2.891969                                                                                                    | 15.160.82.133                                                                                                    | 192.168.1.52                                                                             | TLSv1.2                    | 376 Certificate, Server Key Exchange, Server Hell  | o Done           |               |                |
| 13 2.892157                                                                                                    | 192.168.1.52                                                                                                    | 15.160.82.133                                                                            | TCP                        | 54 52111 → 443 [ACK] Seq=518 Ack=4419 Win=131328   | Len=0            |               |                |
| 14 2.897894                                                                                                    | 192.168.1.52                                                                                                    | 15.160.82.133                                                                            | TLSv1.2                    | 139 Client Key Exchange, Change Cipher Spec, Encr  | ypted Handshake  | Message       |                |
| 15 2.908103                                                                                                    | 15.160.82.133                                                                                                    | 192.168.1.52                                                                             | TLSv1.2                    | 97 Change Cipher Spec, Encrypted Handshake Messa   | ge               |               |                |
| 16 2.908639                                                                                                    | 192.168.1.52                                                                                                    | 15.160.82.133                                                                            | TLSv1.2                    | 153 Application Data                               | -                |               |                |
| 17 2.957825                                                                                                    | 15.160.82.133                                                                                                    | 192.168.1.52                                                                             | TCP                        | 60 443 → 52111 [ACK] Seg=4462 Ack=702 Win=28032    | Len=0            |               |                |
| 18 3.073572                                                                                                    | 15.160.82.133                                                                                                    | 192.168.1.52                                                                             | TCP                        | 14654 443 → 52111 [ACK] Seg=4462 Ack=702 Win=28032 | Len=14600 [TCP : | segment of a  | reass          |
| 19 3.073808                                                                                                    | 192.168.1.52                                                                                                    | 15,160,82,133                                                                            | TCP                        | 54 52111 → 443 [ACK] Seg=702 Ack=19062 Win=13132   | 8 Len=0          | 0             |                |
| 20 3.086736                                                                                                    | 15,160,82,133                                                                                                    | 192.168.1.52                                                                             | TLSv1.2                    | 21954 Application Data, Application Data           |                  |               |                |
| 21 3,086929                                                                                                    | 192.168.1.52                                                                                                    | 15,160,82,133                                                                            | TCP                        | 54 52111 → 443 [ACK] Sea=702 Ack=40962 Win=13132   | 8 Len=0          |               |                |
| 22 3,087281                                                                                                    | 15,160,82,133                                                                                                    | 192,168,1,52                                                                             | TCP                        | 7354 443 → 52111 [ACK] Seg=40962 Ack=702 Win=28032 | Len=7300 [TCP    | segment of a  | reass          |
| 23 3,087341                                                                                                    | 192.168.1.52                                                                                                    | 15,160,82,133                                                                            | TCP                        | 54 52111 → 443 [ACK] Seg=702 Ack=48262 Win=13132   | 8 Len=0          | U             |                |
| <ul> <li>&gt; Ethernet 11, SrC:</li> <li>&gt; Internet Protocol</li> <li>&gt; Transmission Contr</li> <li>&gt; Transport Layer Sr</li> <li>&gt; TLSv1.2 Record</li> <li>Content Type</li> <li>Version: TLS</li> </ul> | <pre>Liteonie_srie:/sy (Sciaeiso/isriez)<br/>Version 4, Src: 192.168.1.52, Dst:<br/>rol Protocol, Src Port: 52111, Dst<br/>scurity<br/>Layer: Application Data Protocol:<br/>:: Application Data (23)<br/>: 1 2 (areas)</pre> | 53), UST: SenetSu_56:T6:2<br>15.160.82.133<br>Port: 443, Seq: 603, Ack:<br>http-over-tls | 4462, Len: 99              | 29)                                                |                  |               |                |
| 0000 04 71 53 56 ft                                                                                                    | 20 3c a0 67 8f e2 59 08 00 45 00                                                                                                    | ·aSV· <· e··Y··E·                                                                        |                            |                                                    |                  |               |                |
| 0010 00 8b b8 18 40                                                                                                    | 00 80 06 1e 53 c0 a8 01 34 0f a0                                                                                                    | ····@··· ·S···4··                                                                        |                            |                                                    |                  |               |                |
| 0020 52 85 cb 8f 01                                                                                                    | bb 88 9e 26 1f 78 a8 69 23 50 18                                                                                                    | R · · · · · · & · x · i#P ·                                                              |                            |                                                    |                  |               |                |
| 0030 02 01 c7 f3 00                                                                                                    | 00 17 03 03 00 5e 23 a6 26 01 6b                                                                                                    | ····^#·&·k                                                                               |                            |                                                    |                  |               |                |
| 0040 a4 a6 3a 3b fb                                                                                                    | da b6 03 a9 5f f3 a4 7d 86 35 09                                                                                                    | ···;·····_··}·5·                                                                         |                            |                                                    |                  |               |                |
| 0050 aa t6 58 6d c9                                                                                                    | 12 c5 f6 a0 41 83 9a 6c 78 09 d0                                                                                                    | ··Xm·····A··Ix··                                                                         |                            |                                                    |                  |               |                |
| 0000 60 ce 81 05 85                                                                                                    | 0 DD 41 34 Cb CD e2 96 85 40 13 d0                                                                                                    | A4 (0)                                                                                   |                            |                                                    |                  |               |                |
| 0080 1a 34 82 8c 05                                                                                                    | 36 94 71 66 27 4d a7 68 fd 70 15                                                                                                    | 46.a f'M.h.n.                                                                            |                            |                                                    |                  |               |                |
| 0090 14 73 84 85 37                                                                                                    | 64 23 c5 6f                                                                                                    | ·s··7d#· o                                                                               |                            |                                                    |                  |               |                |
| 🔘 🍸 wireshark_Wi-FiE/                                                                                                    | NE391.pcapng                                                                                                    |                                                                                          |                            | Pacchetti: 44 · visualizzati: 44 (100.0%) · scar   | tati: 0 (0.0%)   |               | Profilo: Defau |

Inseriamo il path del file precedentemente scelto nella casella di testo in alto a destra: "Pre-Master-Secret log filename" e diamo OK

| ppilea arr file o ar visaali                                                                                                    | zzazione <ctrl-></ctrl->                                                                                                    |                                                                              |              |                                                                                     |
|----------------------------------------------------------------------------------------------------|----------------------------------------------------------------------------------------------------|------------------------------------------------------------------------------|--------------|-------------------------------------------------------------------------------------|
| Time                                                                                                    | Source                                                                                                    | Destination                                                                  | Protocol     | Length Info                                                                         |
| 2 0.000039                                                                                                    | LiteonTe_8f:e2:59                                                                                                    | SernetSu_56:fb:20                                                            | ARP          | 42 192.168.1.52 is at 3c:a0:67:8f:e2:59                                             |
| 3 2.194517                                                                                                    | 2001:b07:2e5:bf4a:ed7e:702c:9a07:7f                                                                                                    | 2001:b07:2e5:bf4a:671:53f                                                    | DNS          | 94 Standard query 0xd6c1 AAAA calvino.edu.it                                        |
| 4 2.199325                                                                                                    | 2001:b07:2e5:bf4a:671:53ff:fe56:fb20                                                                                                    | 2001:b07:2e5:bf4a:ed7e:70                                                    | DNS          | 94 Standard query response 0xd6c1 AAAA calvino.edu.it                               |
| 5 2.203684                                                                                                    | 192.168.1.52                                                                                                    | 15.160.82.133                                                                | TCP          | 66 52111 → 443 [SYN] Seq=0 Win=64240 Len=0 MSS=1460 WS=256 SACK_PERM=1              |
| 6 2.221396                                                                                                    | 15.160.82.133                                                                                                    | 192.168.1.52                                                                 | TCP          | 66 443 → 52111 [SYN, ACK] Seq=0 Ack=1 Win=26883 Len=0 MSS=1460 SACK_PERM=1 WS=128   |
| 7 2.221544                                                                                                    | 192.168.1.52                                                                                                    | 15.160.82.133                                                                | TCP          | 54 52111 → 443 [ACK] Seq=1 Ack=1 Win=131328 Len=0                                   |
| 8 2.878530                                                                                                    | 192.168.1.52                                                                                                    | 15.160.82.133                                                                | TLSv1.2      | 571 Client Hello                                                                    |
| 9 2.891969                                                                                                    | 15.160.82.133                                                                                                    | 192.168.1.52                                                                 | TCP          | 60 443 → 52111 [ACK] Seq=1 Ack=518 Win=28032 Len=0                                  |
| 10 2.891969                                                                                                    | 15.160.82.133                                                                                                    | 192.168.1.52                                                                 | TLSv1.2      | 2974 Server Hello                                                                   |
| 11 2.891969                                                                                                    | 15.160.82.133                                                                                                    | 192.168.1.52                                                                 | TCP          | 1230 443 → 52111 [PSH, ACK] Seq=2921 Ack=518 Win=28032 Len=1176 [TCP segment of a r |
| 12 2.891969                                                                                                    | 15.160.82.133                                                                                                    | 192.168.1.52                                                                 | TLSv1.2      | 376 Certificate, Server Key Exchange, Server Hello Done                             |
| 13 2.892157                                                                                                    | 192.168.1.52                                                                                                    | 15.160.82.133                                                                | TCP          | 54 52111 → 443 [ACK] Seq=518 Ack=4419 Win=131328 Len=0                              |
| 14 2.897894                                                                                                    | 192.168.1.52                                                                                                    | 15.160.82.133                                                                | TLSv1.2      | 139 Client Key Exchange, Change Cipher Spec, Finished                               |
| 15 2.908103                                                                                                    | 15.160.82.133                                                                                                    | 192.168.1.52                                                                 | TLSv1.2      | 97 Change Cipher Spec, Finished                                                     |
| 16 2.908639                                                                                                    | 192.168.1.52                                                                                                    | 15.160.82.133                                                                | HTTP         | 153 GET / HTTP/1.1                                                                  |
| 17 2.957825                                                                                                    | 15.160.82.133                                                                                                    | 192.168.1.52                                                                 | TCP          | 60 443 → 52111 [ACK] Seq=4462 Ack=702 Win=28032 Len=0                               |
|                                                                                                    | Version 4 Sect 102 168 1 E2 Date 1E                                                                                                    | 160.82.133                                                                   | 111331301101 |                                                                                     |
| nternet Protocol<br>ransmission Cont<br>ransport Layer S<br>7 TLSv1.2 Record                                                                                                    | roal Protocol, Src Port: 52111, Dst Port:<br>ecurity<br>  Layer: Application Data Protocol: http-                                                                                                    | : 443, Seq: 603, Ack: 4462,<br>•over-tls                                     | Len: 99      |                                                                                     |
| nternet Protocol<br>ransmission Cont<br>ransport Layer S<br>/ TLSv1.2 Record<br>Content Typ                                                                                                    | rel Protocol, Src Port: 52111, Dst Port:<br>security<br>  Layer: Application Data Protocol: http-<br>e: Application Data (23)                                                                                                    | : 443, Seq: 603, Ack: 4462,<br>-over-tls                                     | Len: 99      |                                                                                     |
| nternet Protocol<br>ransmission Cont<br>ransport Layer S<br>r TLSv1.2 Record<br>Content Typ                                                                                                    | rol Protocol, Src Port: 52110, Dst Port<br>security<br>I Layer: Application Data Protocol: http-<br>e: Application Data (23)                                                                                                    | : 443, Seq: 603, Ack: 4462,<br>-over-tls<br> SV· <· g··Y··E·                 | Len: 99      |                                                                                     |
| nternet Protocol<br>ransmission Cont<br>ransport Layer S<br>TLSv1.2 Record<br>Content Typ<br>0 04 71 53 56 f<br>0 08 bb 81 8 4                                                                                                    | Tel Person +, 3(c) 192.100.132, 03(c) 13.<br>tecurity<br>1 Layer: Application Data Protocol: http-<br>e: Application Data (23)<br>2 0 3 c a0 67 8f e2 59 08 00 45 00 q<br>0 60 80 06 1e 52 c0 a8 01 34 0f a0                                                                                                    | : 443, Seq: 603, Ack: 4462,<br>-over-tls<br>                                 | Len: 99      |                                                                                     |
| ansmission Cont<br>ansport Layer S<br>TLSv1.2 Record<br>Content Typ<br>0 44 71 53 56 f<br>00 8b b8 18 4<br>52 85 cb 8f 0                                                                                                    | Tel Person *, 3(c) 192.100.132, 95(1)<br>Feel Protocol, Src Port: 52111, Dit Port<br>iscurity<br>I Layer: Application Data Protocol: http-<br>e: Application Data (23)<br>20 2 c a0 67 8 f e2 59 08 00 45 00 - q<br>0 08 08 06 1e 53 c 08 8 01 34 0 f a0<br>1 bb 28 9e 26 1f 78 a8 69 23 50 18 R                                                                                                    | : 443, Seq: 603, Ack: 4462,<br>-over-tls<br>ISV. <- g - Y - E<br>- @ S 4<br> | Len: 99      |                                                                                     |
| nternet Protocol<br>ransmission Cont<br>ransport Layer S<br>/ TLSv1.2 Record<br>Content Typ<br>0 04 71 53 56 f<br>0 00 8b b8 18 4<br>5 28 5 cb 8f 0<br>0 20 1 c7 f 3 0                                                                                       | To Participation w, are 192.100.1252, 05:1157.<br>Tech Protocol, Src Port: 52111, Dist Port<br>iscurity<br>I Layer: Application Data Protocol: http-<br>me: Application Data (23)<br>D 20 3c a0 67 8f e2 59 08 00 45 00 - q<br>0 00 80 06 1e 53 c0 a8 01 34 0f a0 - 1<br>1b 88 9e 25 1f 78 a8 69 23 59 18 R<br>0 00 17 03 00 50 52 33 a6 26 01 6t<br>- 5 50 57 56 55 73 a6 26 01 6t<br>- 5 50 57 57 56 57 57 58 57 58 58 58 58 58 58 58 58 58 58 58 58 58                                                                                                    | : 443, Seq: 603, Ack: 4462,<br>-over-tls<br>ISV- <- g - YE-<br>              | Len: 99      |                                                                                     |
| nternet Protocol<br>ransmission Cont<br>ransport Layer S<br>/ TLSv1.2 Record<br>Content Typ<br>0 44 71 53 56 f<br>0 40 8b b8 18 4<br>52 85 cb 8f 0<br>0 42 01 7 f 3 0<br>0 42 6 3 a 3b f<br>0 40 8 b 8 6 f 0                                                 | The Figure 1, Sec. 192.1100.1132, 951.135.<br>Frol Protocol, Sec. Port: S2111, Dit Port.<br>Security<br>I Layer: Application Data Protocol: http-<br>me: Application Data (23)<br>2.2.2.2.2.2.2.2.2.2.2.2.2.2.2.2.2.2.2.                                                                                                    | : 443, Seq: 603, Ack: 4462,<br>-over-tls<br>SV- <- g-YE-<br>                 | Len: 99      |                                                                                     |
| nternet Protocol<br>ansmission Cont<br>TLSV1.2 Record<br>Content Typ<br>04 71 53 56 f<br>00 8b b8 18 4<br>52 85 cb 8f 0<br>02 01 c7 f3 0<br>04 46 3a 3b f<br>aa f6 58 6d c5<br>60 ce 81 05 8                                                                 | Terp Protocol, Src Port: 52111, Dst Port<br>Fecurity<br>I Layer: Application Data Protocol: http-<br>ie: Application Data (23)<br>b 20 3c a0 67 8f e2 59 08 00 45 00 -<br>0 00 80 06 1e 53 c0 a8 01 34 0f a0<br>1 bb 88 9e 25 1f 78 a8 69 23 50 18 R<br>0 00 17 03 03 00 5e 23 a6 26 01 6b<br>0 da b 60 3 95 ff 5a 47 26 53 50 9<br>12 c5 f6 a9 51 88 39 a6 78 09 d0<br>5 b 41 34 cc bc 2.9 68 54 0f 30                                                                                                    | : 443, Seq: 603, Ack: 4462,<br>-over-tls<br>SV: <: g. Y. E.<br>              | Len: 99      |                                                                                     |
| nternet Protocol<br>ransmission Cont<br>ransport Layer S<br>7 LSV1.2 Record<br>Content Typ<br>9 04 71 53 56 f<br>00 8b b8 18 4<br>52 85 cb 8f 0<br>02 01 c7 f3 0<br>0 44 63 a 3b f<br>0 44 65 88 6d c<br>0 66 ce 81 05 8<br>9 92 51 15 2a c                  | Trol Protocol, Src Port: 52111, Dit Port<br>Security<br>I Layer: Application Data Protocol: http:<br>e: Application Data (23)<br>0 06 80 06 16 53 c6 80 34 06 40<br>1 06 80 96 16 53 c6 80 34 06 40<br>1 06 80 96 16 53 c6 80 34 06 40<br>1 06 80 96 26 16 73 c8 80 34 06 40<br>1 06 80 96 26 16 73 c8 80 34 06 40<br>1 26 56 68 39 56 75 84 74 86 53 69<br>1 12 c5 76 a9 41 83 96 c7 78 09 00<br>2 12 c5 76 a9 41 83 96 c7 78 09 00<br>2 12 c5 76 a9 41 83 96 c7 78 09 00<br>2 12 c5 76 a9 41 83 96 c7 78 09 00<br>5 bb 41 34 c5 cb c2 96 85 40 f3 d0<br>5 bb 41 34 c5 cb c2 96 85 40 f3 d0 | : 443, Seq: 603, Ack: 4462,<br>-over-tls<br>SV- <: g-YE-<br>                 | Len: 99      |                                                                                     |
| nternet Protocol<br>ransmission Cont<br>ransport Layer S<br>7 TLSv1.2 Record<br>Content Typ<br>0 04 71 53 56 f<br>0 08 8b 81 84<br>52 85 cb 8f 0<br>0 20 11 c7 f3 0<br>0 4 a6 3a 3b f<br>0 aa f6 58 6d c<br>66 ce 81 05 8<br>9 25 1 15 2a c<br>1a 34 82 8c 9 | Teril Protocol, Src Port: 52111, Dit Port:<br>Security<br>I Layer: Application Data Protocol: http:<br>e: Application Data Protocol: http:<br>de 008 06 1e 53 c0 a8 01 34 0f a0<br>10 b8 89 e2 51 f7 8 a8 69 23 50 18 R<br>0 00 17 03 03 00 5e 23 a6 26 01 6b<br>10 b8 89 e3 5f f3 a4 7d 86 35 69<br>9 12 c5 f6 a9 5f f3 a4 7d 86 35 69<br>9 12 c5 f6 a9 5f f3 a4 7d 86 35 69<br>2 a8 he d8 c6 k8 6e 3e 9e c4 b3 a6<br>2 a8 he d8 c6 k8 6e 3e 9e c4 b3 a6<br>2 a8 he d8 c6 k8 6e 3e 9e c4 b3 a6<br>5 a6 pt 61 a6 c2 4d a7 66 fd 70 51<br>5 a6 pt 61 a6 c2 a4 af 76 6f d7 80 55               | : 443, Seq: 603, Ack: 4462,<br>-over-tls<br>SV- <- g-YE-<br>                 | Len: 99      |                                                                                     |

# Il pacchetto 16 ora appare in chiaro come evidenziato anche dal dettagio seguente:

| 📕 Wireshark - Pacchetto 16 - Wi-Fi                                                                                                    | ×       |      | ×   |
|----------------------------------------------------------------------------------------------------|---------|------|-----|
| <pre>&gt; Frame 16: 153 bytes on wire (1224 bits), 153 bytes captured (1224 bits) on interface \Device\NPF_{2634871C-619E-44FD-810F-F3EE7243C<br/>&gt; Ethernet II, Src: LiteonTe_8f:e2:59 (3c:a0:67:8f:e2:59), Dst: SernetSu_56:fb:20 (04:71:53:56:fb:20)<br/>&gt; Internet Protocol Version 4, Src: 192.168.1.52, Dst: 15.160.82.133<br/>&gt; Transmission Control Protocol, Src Port: 52111, Dst Port: 443, Seq: 603, Ack: 4462, Len: 99</pre> | 6C9}, i | id 0 |     |
| <ul> <li>TLSv1.2 Record Layer: Application Data Protocol: http-over-tls<br/>Content Type: Application Data (23)<br/>Version: TLS 1.2 (0x0303)<br/>Length: 94</li> <li>Encrypted Application Data: 23a626016ba4a63a3bfbdab603a95ff3a47d863509aaf6586dc912c5f6a041839a6c7809</li> </ul>                                                                                                    |         |      |     |
| [Application Data Protocol: http-over-tis]<br>V Hypertext Transfer Protocol                                                                                                    |         |      |     |
| > GET / HTTP/1.1\r\n                                                                                                    |         |      |     |
| Host: calvino.edu.it\r\n<br>User-Agent: curl/7.80.0\r\n<br>Accept: */*\r\n                                                                                                    |         |      |     |
|                                                                                                    |         |      |     |
| [HTTP request 1/1]                                                                                                    |         |      |     |
| [Response in frame: 37]                                                                                                    |         |      |     |
| 0000 04 71 53 56 fb 20 3c a0 67 8f e2 59 08 00 45 00 •oSV• < g ··Y··E·                                                                                                    |         |      |     |
| 0010 00 8b b8 18 40 00 80 06 1e 53 c0 a8 01 34 0f a0                                                                                                    |         |      |     |
| 0020 52 85 cb 87 01 bb 88 9e 26 17 78 a8 69 23 50 18 R······ & x·1#P·<br>0030 02 11 c7 f3 00 00 17 03 03 00 52 3 a6 26 01 6h ······ ··· ··· ··· ··· ··· ···· ···                                                                                                    |         |      |     |
| 0040 a 6 3a 3b fb da b6 03 a9 5f f3 a4 7d 86 35 09;;                                                                                                    |         |      |     |
| 0050 aa f6 58 6d c9 12 c5 f6 a0 41 83 9a 6c 78 09 d0 ···Xm····· Ā··Ìx··                                                                                                    |         |      |     |
| 0060 60 ce 81 05 85 bb 41 34 c6 cb e2 96 85 40 f3 d0 `                                                                                                    |         |      |     |
| 0070 92 51 15 22 62 64 DE 08 CD 08 65 35 95 64 05 ab 000000000000000000000000000000000                                                                                                    |         |      |     |
| 0090 14 73 84 85 37 64 23 c5 6f ···································                                                                                                    |         |      |     |
| Frame (153 bytes) Decrypted TLS (78 bytes)                                                                                                    |         |      |     |
|                                                                                                    |         |      |     |
|                                                                                                    | hiudi   | Ait  | Jto |
|                                                                                                    |         |      |     |